## Freescale Semiconductor

**Application Note** 

Document Number: AN4323 Rev. 0, 06/2011

# Freescale Solutions for Electrocardiograph and Heart Rate Monitor Applications

by: Jorge González Guadalajara, México

## 1 Introduction

This application note describes how to use the MED-EKG development board, a highly efficient board that can be connected to the Freescale Tower System to obtain an electrocardiogram signal and measure heart rate.

The demo can be implemented in the TWR-K53 module, a member of the Kinetis K50 microcontroller family, or in the Flexis MM family's TWR-MCF51MM or TWR-S08MM128.

This demo uses the Freescale USB stack to send data to a PC, making it possible to monitor heart activity through a graphical user interface (GUI).

The Tower System and MED-EKG board allow the user to implement heart signal conditioning in three different modes:

• With the internal OPAMPs and TRIAMPs of the microcontrollers.

#### Contents

| 1   | Intro  | duction                                       |
|-----|--------|-----------------------------------------------|
| 2   | Hear   | rt rate and electrocardiograph fundamentals 2 |
|     | 2.1    | Heart: functional description                 |
|     | 2.2    | Electrical activity of the heart              |
|     | 2.3    | Heart signals and the QRS complex             |
|     | 2.4    | Biological electrical potentials              |
|     | 2.5    | Heart rate ranges                             |
| 3   | Hard   | Iware description                             |
|     | 3.1    | EKG system implementation                     |
|     | 3.2    | Signal acquisition                            |
|     | 3.3    | Instrumentation amplifier 10                  |
|     | 3.4    | Filtering 12                                  |
|     | 3.5    | Digital signal controller (DSC) 15            |
| 4   | Soft   | ware architecture 15                          |
|     | 4.1    | Freescale USB stack 16                        |
|     | 4.2    | State machines                                |
|     | 4.3    | Timer configuration and functioning 18        |
|     | 4.4    | ECG initialization 19                         |
|     | 4.5    | Measurement and conditioning 20               |
| 5   | Getti  | ing started and running the MED-EKG demo 26   |
|     | 5.1    | Hardware settings and connections             |
|     | 5.2    | Graphical user interface for the MED-EKG 30   |
| 6   | Refe   | erence documents                              |
| Арр | oendix | A                                             |
| Cor | mparis | on between Freescale microcontrollers         |
| Арр | oendix | В                                             |
| Cor | nmuni  | cation protocol 34                            |

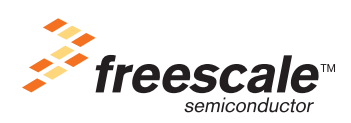

© Freescale Semiconductor, Inc., 2011. All rights reserved.

- With the external instrumentation amplifier and operational amplifiers featured in the MED-EKG board.
- With a mixture of both.

The information in this application note is intended for developers of medical applications, for those in the medical field, such as biomedical engineers or doctors, or for people who want to know more about the operation of heart rate monitors and electrocardiograph devices.

## 2 Heart rate and electrocardiograph fundamentals

This section provides an introduction the basic concepts of heart activity in order to explain the development of the electrocardiograph demo.

## 2.1 Heart: functional description

The heart is located in the middle of the thorax, positioned slightly on the left and surrounded by the lungs. Its function is to pump blood to all parts of the body so that the organs receive oxygen.

The heart can be divided into four chambers: two upper atria (right and left) and two lower ventricles (right and left). Atria receive blood coming, respectively from the tissues or lungs through the venous system, and ventricles eject blood towards the tissues or lungs. Figure 1 shows the cardiac conduction system with the structure just mentioned.

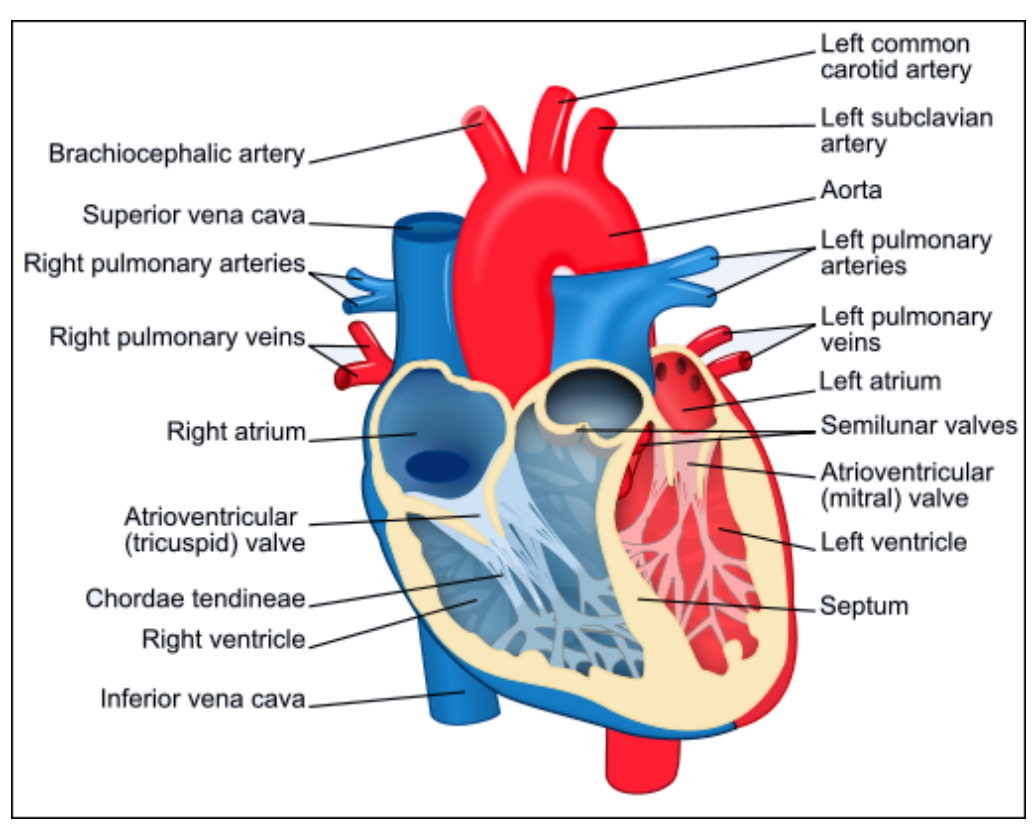

Figure 1. Cardiac conduction system

The cardiac cycle is described next and complemented with Figure 2, which is a scheme of the blood flow in the circulatory system. The cycle consists of three principal stages:

- 1. Atrial systole: Atria contract and throw blood to the ventricles in a passive way. Once the blood has been expelled from the atria, atrioventricular valves (located between atria and ventricles) are closed to avoid blood return.
- 2. Ventricular systole: The ventricles contract, ejecting blood towards the circulatory system. At this stage, it is necessary to overcome the high pressure of the aortic and pulmonary valves. Ventricles are never completely emptied, retaining some of the blood.
- 3. Diastole: At this point, all the parts of the heart are relaxed to allow the arrival of new blood.

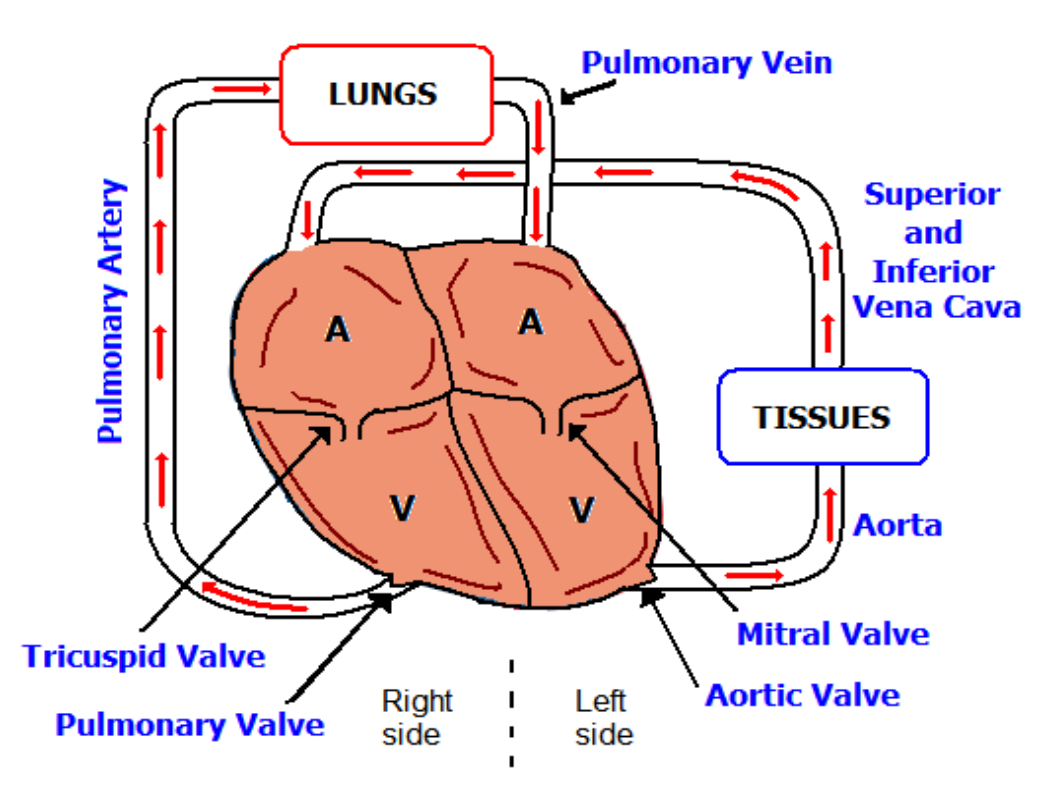

Figure 2. Blood circulation scheme

### 2.2 Electrical activity of the heart

There is some electrical activity in the heart, related to depolarization and re-polarization of myocardial cells, that accompanies the blood flow. This electrical activity is the source of our ability to measure the heartbeat with electronic means. The electrical impulse starts in the sinoatrial node and flows first through the atria, reaching the atrioventricular node and generating the atrium contraction. After that, there is a brief pause and the current flows through the His bundle towards the ventricles, generating their contraction. Finally, current arrives to the Purkinje fibers and repolarization of the heart tissue occurs.

The following sequence represents electrical activity during a heartbeat. It is depicted in Figure 3:

1. Atrium begins to depolarize.

Heart rate and electrocardiograph fundamentals

- 2. Atrium depolarizes.
- 3. Ventricles begin to depolarize at apex. Atrium repolarizes.
- 4. Ventricles depolarize.
- 5. Ventricles begin to repolarize at apex.
- 6. Ventricles repolarize.

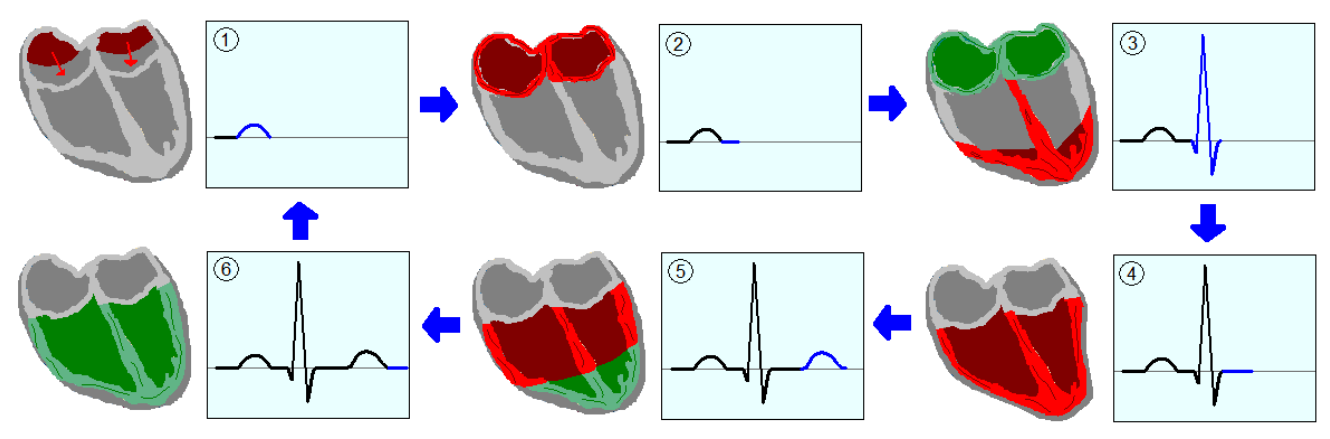

Figure 3. Electrical activity in myocardium

### 2.3 Heart signals and the QRS complex

The boxes included in Figure 3 represent voltage signals generated during heartbeat. The sequence of pulses comprise the typical heart signal shown in Figure 4.

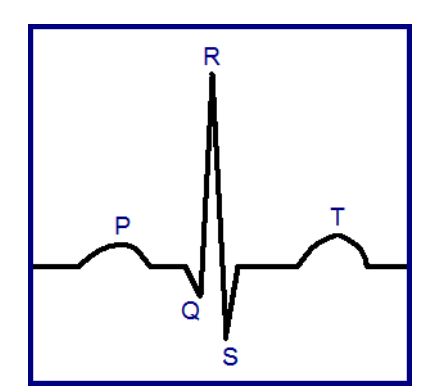

Figure 4. Electrocardiogram signal

Heart muscles generate different voltages in the order of hundreds of microvolts. This signal has very low amplitude and an important amount of electrical noise. The QRS complex is usually the central and largest part of the electrocardiogram signal. The P wave represents the atrium contraction, while the QRS complex and T wave represent the actions of the ventricles. The higher amplitude of the QRS complex compared with the P wave is due to the fact that the ventricles contain more muscle mass than atria. Actually, there is one atrium repolarization wave that resembles an inverse P wave, but it is buried inside the QRS wave. The electrocardiogram signal is really useful in diagnosing cardiac arrhythmias,

conduction abnormalities, ventricular hypertrophy, myocardial infarction, electrolyte derangements, and other heart diseases.

### 2.4 Biological electrical potentials

As mentioned previously, the heart generates potentials that can be expressed as vector quantities, meaning that it is possible to assign a numeric value with its respective sign to those quantities. For the sake of clarification, the heart could be represented as a dipole located in the thorax with a specific polarity at a certain moment, and an inverted polarity the next moment. The potential in a specific moment depends on the amount of charge and the separation between charges.

When we refer to potentials, we are actually talking about potential differences; therefore heart signals must be acquired with a reference point, which is used to determine significant variations from the points whose potentials we want to record. An example of how we can acquire signals is shown in Figure 5. This example uses an operational amplifier, since its principal function is to obtain the potential difference between two signals and amplify it.

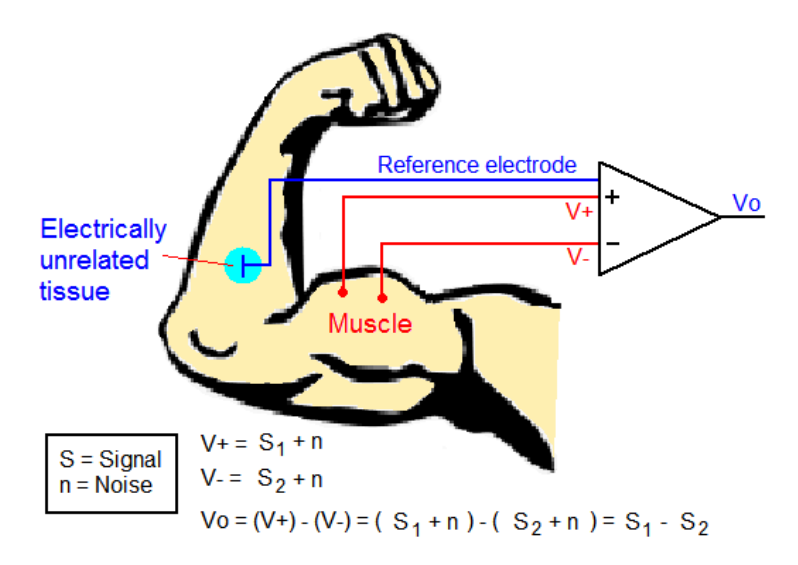

Figure 5. Signal acquisition

A lead is one pair of electrodes or a combination of electrodes. In cardiology, there are three basic leads: at  $0^{\circ}$  (Lead I),  $60^{\circ}$  (Lead II) and  $120^{\circ}$  (Lead III). Figure 6 is a representation of those leads that, together, form an imaginary figure known as Einthoven's Triangle.

#### Heart rate and electrocardiograph fundamentals

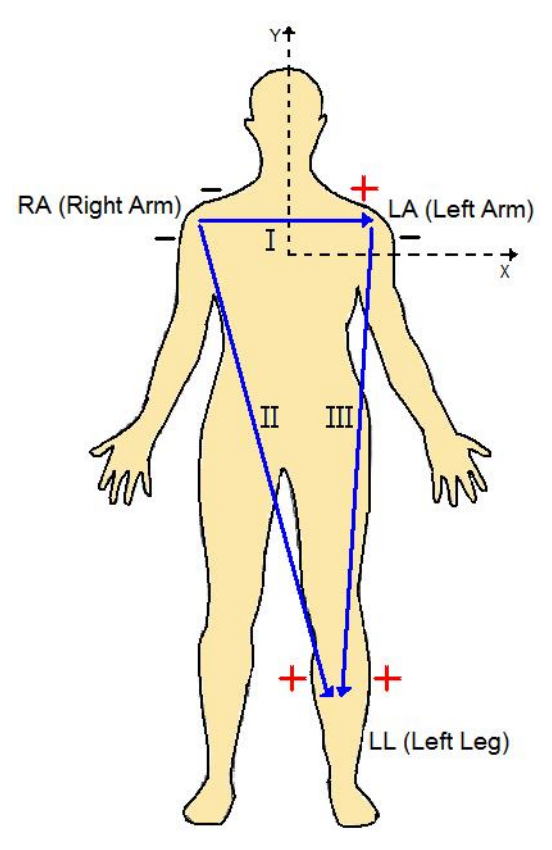

Figure 6. Einthoven's Triangle

The three electrodes for measuring the electrical signals are placed on the limbs; one on the left arm (LA), one on the right arm (RA), and the last on the left leg (LL). The reason for connecting electrodes that way is to obtain the bio-potentials coming from the chest, more specifically from the heart.

### 2.5 Heart rate ranges

Heart rate varies depending on several factors such as age, gender, metabolism, genetics, physical activities, temperature, and so on. One of the most common situations in which heart rate is measured is during exercise, when an athlete wants to know how hard he or she is training.

Figure 7 correlates average heart rate with physical condition and age.

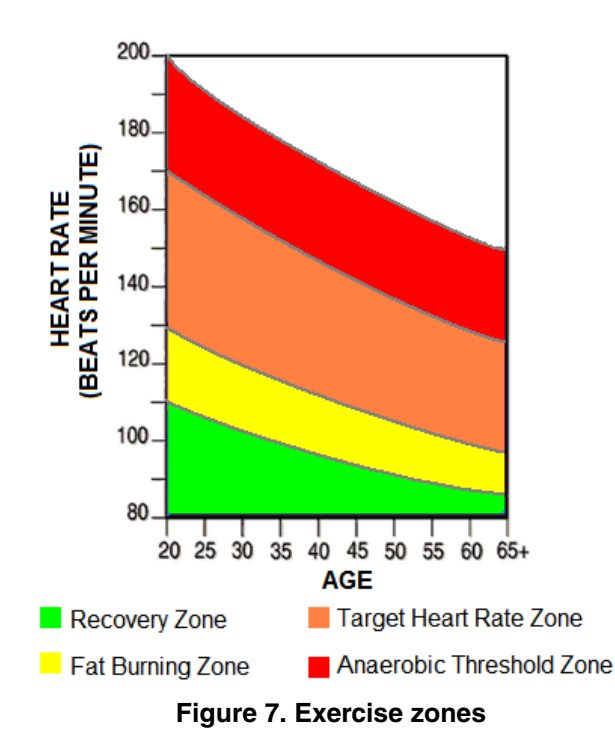

When it comes to measuring heart rate or displaying an electrocardiogram, the first consideration is the acquisition of an accurate, noiseless signal with enough amplitude to be quantified. The Kinetis K50 and the TWR-MCF51MM and TWR-S08MM128 from Flexis MM family offer many advantages in this regard.

The features of Kinetis K50 and some of the peripherals in its integrated measurement engine are:

- Ultra low-power operation
- 2 operational amplifiers (OPAMP)
- 2 trans-impedance amplifiers (TRIAMP)
- $2 \times 12$ -bit DAC
- $2 \times 16$ -bit SAR ADC, up to 31 channels with programmable gain amplifiers (PGA)
- Inter-integrated circuit (I<sup>2</sup>C)
- USB connectivity
- ARM<sup>®</sup> Cortex<sup>TM</sup> M4 core with digital signal processor (DSP) instructions

The TWR-MCF51MM and TWR-S08MM128 provide the next useful features and peripherals:

- Ultra low-power operation
- 2 operational amplifiers (OPAMP)
- 2 trans-impedance amplifiers (TRIAMP)
- 16-bit SAR analog to digital converter (ADC), 4 differential channels and up to 12 external single-ended channels.

- 12-bit digital-to-analog converter (DAC)
- Inter-integrated circuit (I<sup>2</sup>C)
- Universal serial bus (USB) connectivity
- Multiply-accumulate unit (MAC only in MCF51MM)
- ColdFire V1 and HCS08 cores, respectively

In addition, the MED-EKG board counts with the MC56F8006, a 16-bit digital signal controller (DSC) which performs the digital filtering of the signal. Main DSC features are:

- 3 analog comparators (ACMP)
- 2 x 12-bit ADC
- 6 PWM outputs
- I<sup>2</sup>C
- JTAG-ONCE for programming

The DSC communicates with the microcontroller through the I<sup>2</sup>C bus.

### 3.1 EKG system implementation

Figure 8 is a general block diagram of the MED-EKG system.

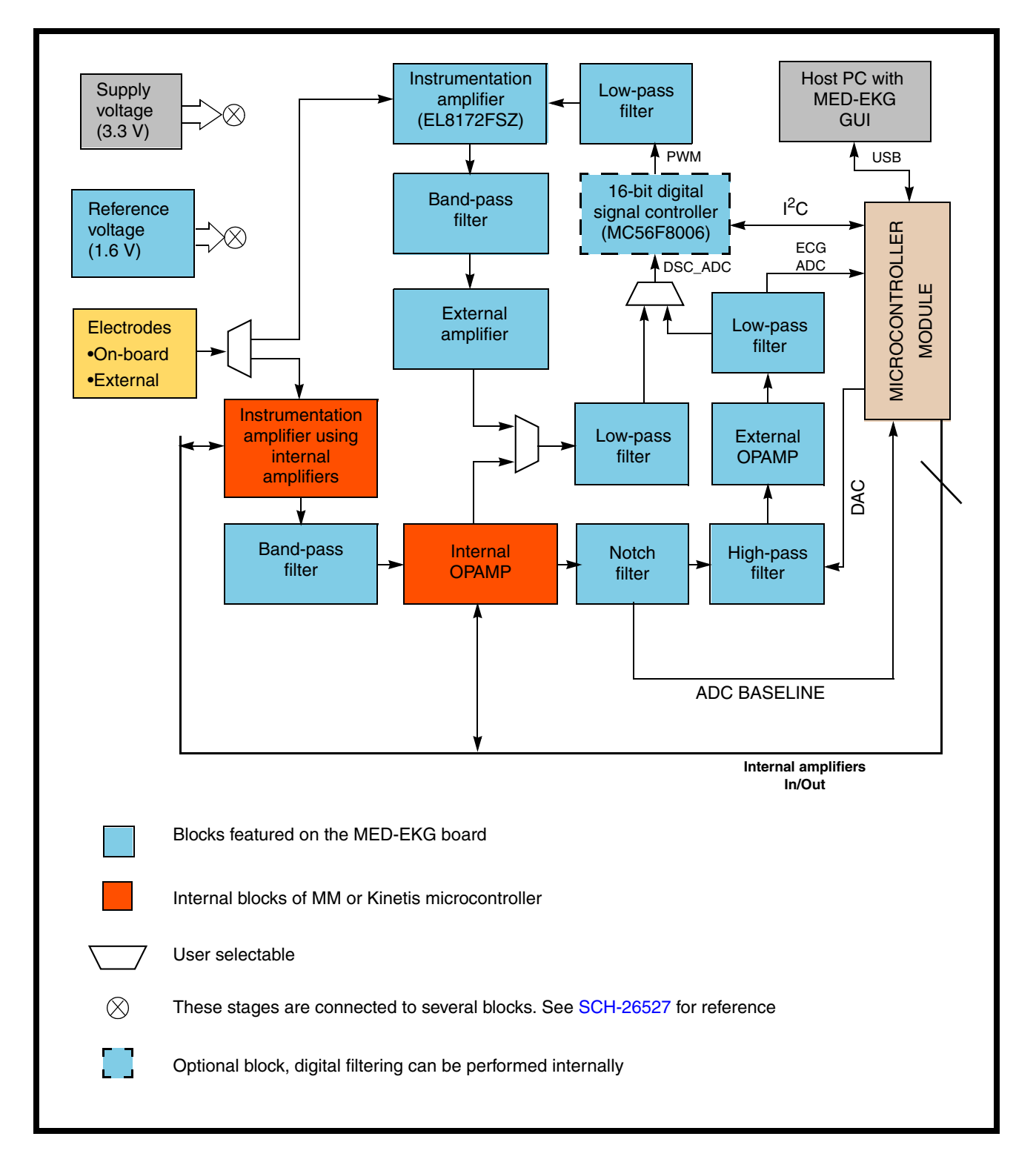

Figure 8. MED-EKG system block diagram

### 3.2 Signal acquisition

The first step in obtaining a heart signal is the physical interface with human. The embedded electrodes of the MED-EKG board are one way to achieve this. A signal can be detected just by placing the fingers of both hands on the electrodes. Figure 9 shows the MED-EKG board with the mentioned electrodes.

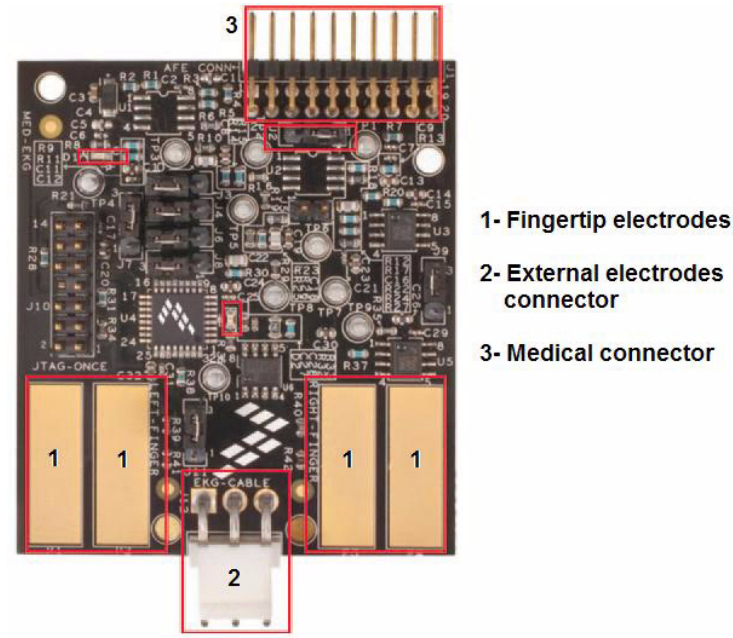

Figure 9. MED-EKG development board connectors

As shown in Figure 9, a connector is provided to use external electrodes, because contact is more secure and there is less input noise that with on-board electrodes, which are very sensitive to any small movement. Users can either purchase a three-lead cable required for that connector or read AN4223, *Connecting Low-Cost External Electrodes to MED-EKG*, available at www.freescale.com.

### 3.3 Instrumentation amplifier

As mentioned before, signals detected by electrodes have a low voltage in the order of hundreds of microvolts, making the amplification of those signals necessary. An instrumentation amplifier consists of three operational amplifiers (see *Section 2.4, "Biological electrical potentials"*); two of them are for buffering input signals and the third one is for differential signal gain. This kind of amplifier has a very high common-mode rejection ratio to eliminate noise and also counts with high accuracy, which makes it ideal for instrumentation systems.

Users can decide to use either the integrated instrumentation amplifier or the one implemented with the microcontroller's internal amplifiers.

It is important to mention that reference electrodes are connected to a reference voltage, because an acquired signal has negative values and the amplifiers used can't drive negative output signals.

### 3.3.1 Instrumentation amplifier using internal OPAMPs

It is possible to use the internal OPAMPs and TRIAMPs of the Kinetis and MM microcontrollers to implement an instrumentation amplifier. The connection diagram is shown in Figure 10.

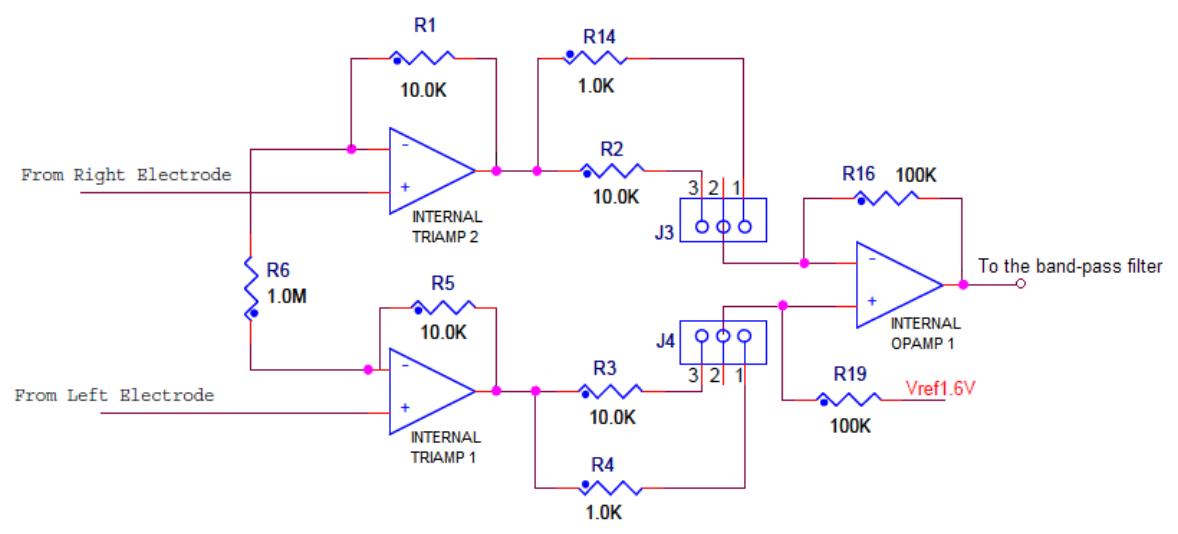

Figure 10. Instrumentation amplifier with internal OPAMPs and TRIAMPs

The gain is configured with jumpers J4 and J3 of the MED-EKG board, and it has to be the same in both cases. The equivalent gain of the amplifier is as detailed below:

| Connections (J3 and J4) | Gain                        |
|-------------------------|-----------------------------|
| 1 – 2                   | $G = \frac{100K}{1K} = 100$ |
| 2 – 3                   | $G = \frac{100K}{10K} = 10$ |

The output of the amplifier is sent to a band-pass filter.

### 3.3.2 External instrumentation amplifier (EL8172FSZ)

The EL8172 is an instrumentation amplifier implemented as an integrated circuit (IC) whose gain is configurable through external resistors. Figure 11 shows the use of this IC in the MED-EKG board:

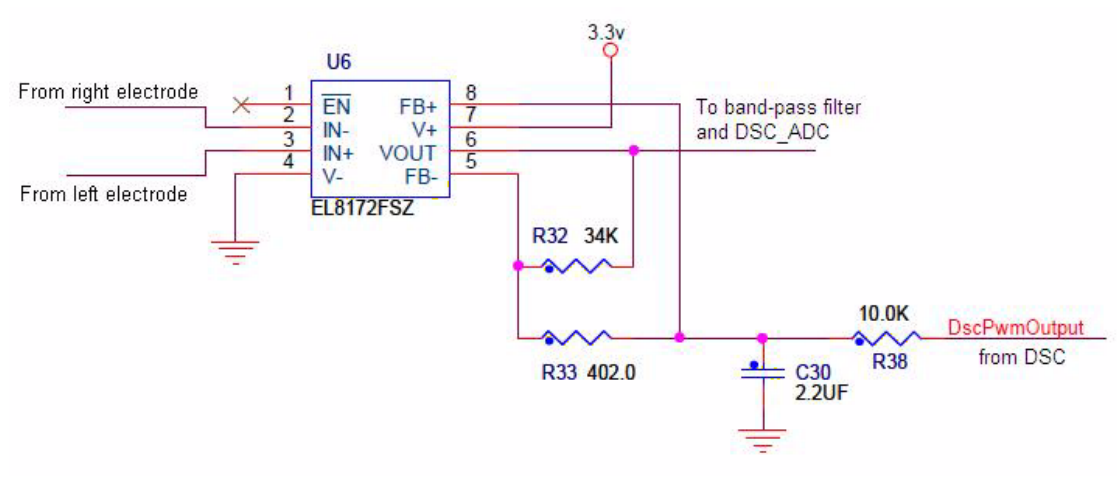

Figure 11. Instrumentation amplifier with IC EL8172

The gain of the amplifier is determined with R33 and R32. The calculation is shown below:

$$G = \left(\frac{R32}{R33}\right) + 1 = \left(\frac{34K}{402}\right) + 1 = 85.57$$

The digital signal controller generates a PWM signal that functions as an offset generator, with the intention of maintaining the EKG signal variations with a base level, giving stability to the signal shown in the GUI and resulting in a more precise heart rate measurement.

Again, the output of this amplifier is sent to the respective band-pass filter, and such output is also used by the DSC as a reference to generate the adequate PWM feedback signal.

### 3.4 Filtering

Although instrumentation amplifiers have a good noise-rejection ratio, it is still necessary to filter some noise from the signal. Some causes for noise are electric installation, muscle contractions, respiration, electromagnetic interference, and electromagnetic emissions from electronic components. A band-pass filter helps in attenuating those sources of noise. A low limit rejects signals caused by respiration and muscle contractions. A high limit avoids the pass of electromagnetic high-frequency interferences.

As can be seen in the system's block diagram, there is one band-pass filter for the internally implemented instrumentation amplifier and another for the external. Each one has different limit frequencies; these are described in the next section.

### 3.4.1 Band-pass filter (0.5 Hz – 250 Hz)

The limit frequencies for the first band-pass filter, the one located after the internal instrumentation amplifier configuration are 0.5 and 250 Hz, correspondingly. The values for capacitors and resistors and the correspondent process to obtain cut frequencies are described below:

• High limit (250 Hz):C = 22nF R = 29.4 K

$$f = \frac{1}{2\pi RC} = \frac{1}{2\pi (29.4K\Omega)(22nF)} = 246.06Hz$$

• Low limit (0.5 Hz): C = 0.33 F R = 1 M

$$f = \frac{1}{2\pi RC} = \frac{1}{2\pi (1M\Omega)(0.33uF)} = 0.482Hz$$

Filter implementation is shown in Figure 12.

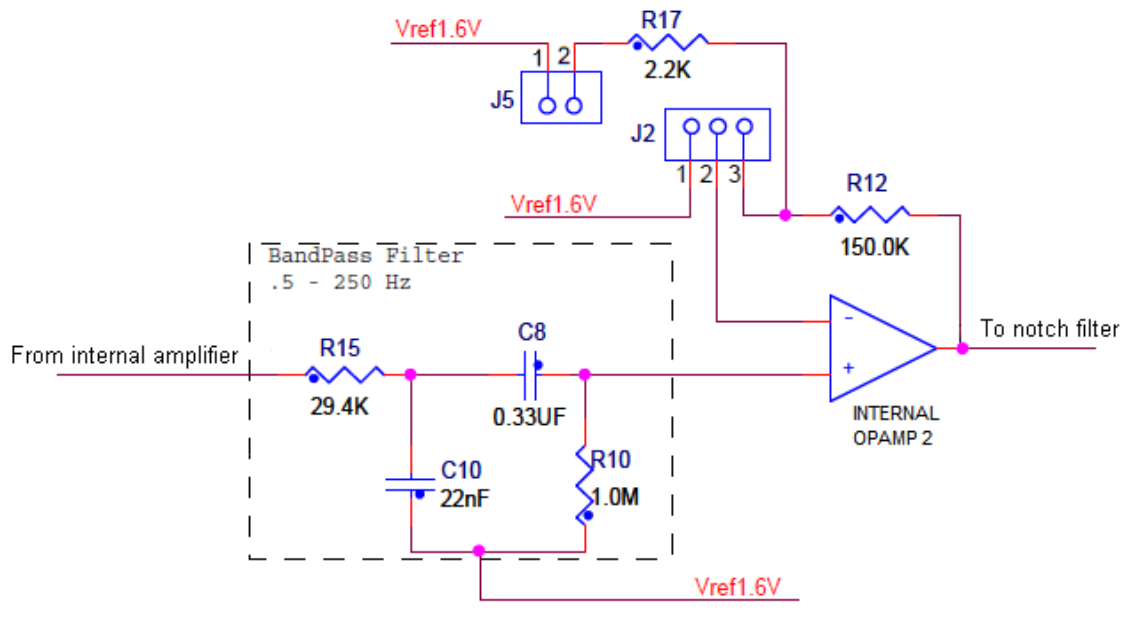

Figure 12. Band-pass filter from 0.5 Hz to 250 Hz

After band-pass filtering, an extra internal operational amplifier adjusts the signal to better levels to be sent to the microcontroller's ADC. Developers may configure the MED-EKG board's J2 and J5 jumpers to select one of the following options:

| J2  | J5   | Operation                                                                                                 |
|-----|------|----------------------------------------------------------------------------------------------------|
| 1–2 | _    | Negative input of the amplifier is connected directly to Vref (1.6 V) and gain is configured by software. |
| 2–3 | 1–2  | Amplifies the signal with a gain of 69.                                                                   |
| 2–3 | Open | Gain of the signal = 1. Amplifier acts like a buffer.                                                     |

### 3.4.2 Band-pass filter (0.5 Hz – 153 Hz)

The other band-pass filter is placed at the output of the EL8172FSZ and it has cut frequencies of 0.5 and 153 Hz, respectively. The low frequency is the same as in the first filter, which was obtained in Section 3.4.1, "Band-pass filter (0.5 Hz - 250 Hz)." We now have the math for high frequency:

High limit (153 Hz):C = 22 nF R = 47 K

$$f = \frac{1}{2\pi RC} = \frac{1}{2\pi (47K\Omega)(22nF)} = 153.9Hz$$

As can be seen in Figure 13, there is another external OPAMP and a low-pass filter that condition the signal with more appropriate levels to deliver to the DSC. The low-pass filter values have already been used in a previous filter from Section 3.4.1, "Band-pass filter (0.5 Hz - 250 Hz)," and the gain of the amplifier is simply calculated with the following equation:

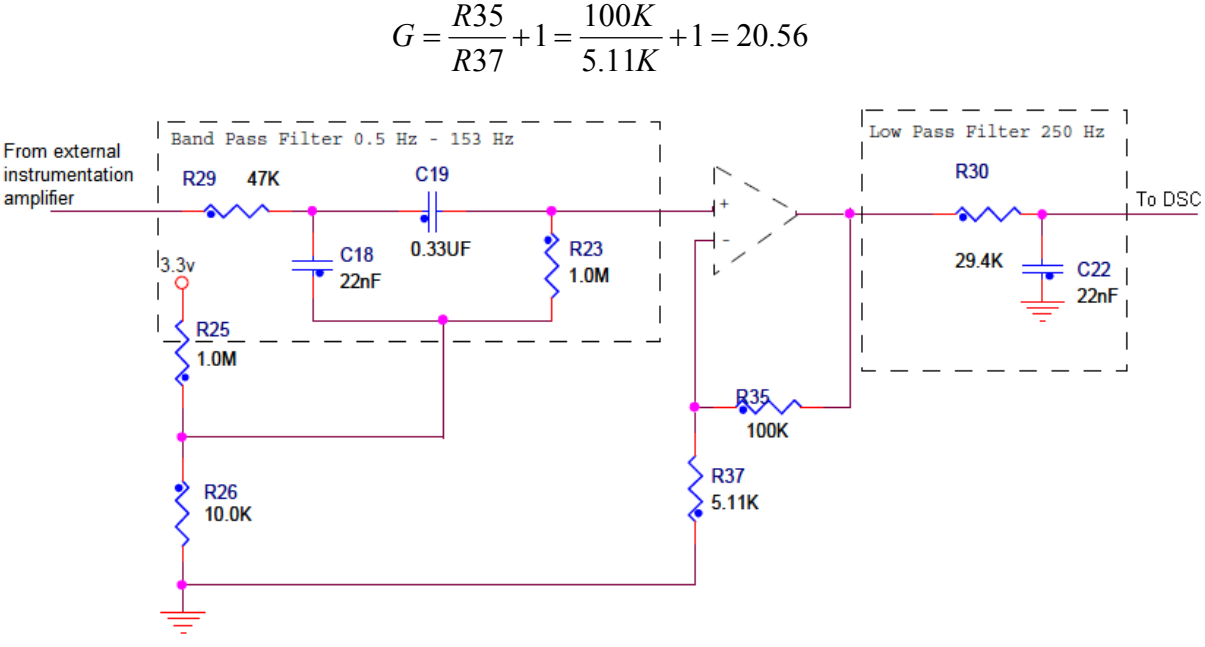

Figure 13. Band-pass filter from 0.5 to 153 Hz

Resistors R25 and R26 help to maintain the offset of the band-pass filter's input signal, since negative values of the signal must not get lost. The output of all these blocks is finally sent to the DSC.

### 3.4.3 Notch filter (60 Hz)

There is an extra filter called "notch filter" that helps to eliminate a specific frequency. In this case, the frequency is 60 Hz. The reason to include this filter is to eliminate any noise related to an electrical power source, since electrical installations have a 60 Hz frequency. Figure 14 shows the distribution of the components that form the notch filter. The diagram also includes two more filters and an operational amplifier. The filters are just high- and low-pass, but with the same cut frequencies of the band-pass filter. The amplifier provides a gain of 3.3.

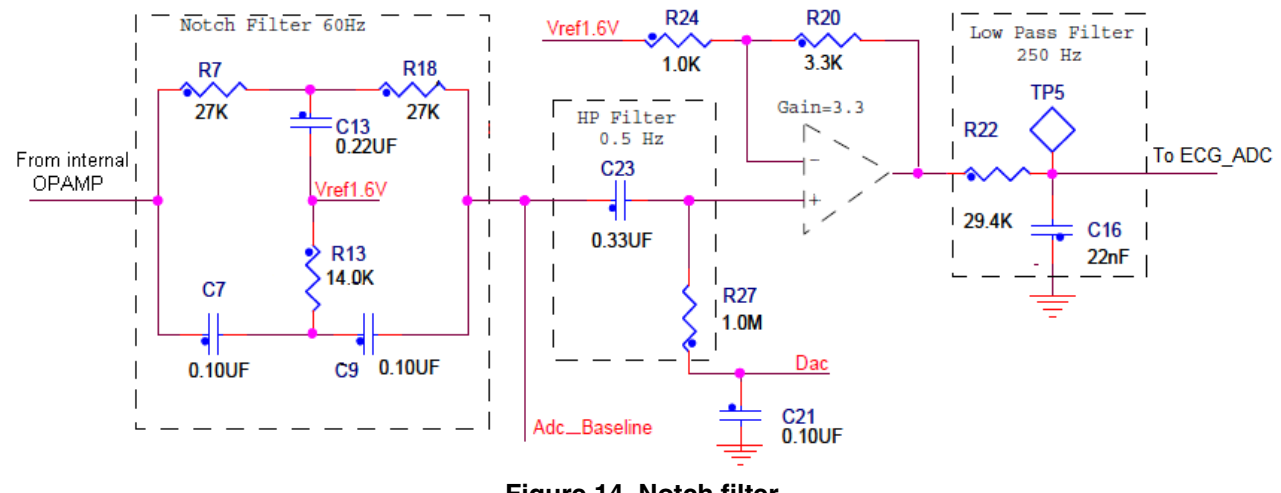

Figure 14. Notch filter

The microcontroller uses the signal coming out of the notch filter as a reference upon which to set a base level. The microcontroller does this by delivering a feedback signal from the output of the internal DAC to the previously mentioned high-pass filter. Finally, the signal resulting from all these blocks is sent to the microcontroller for sampling and measurement.

### 3.5 Digital signal controller (DSC)

Once the DSC receives the signal through one of its ADCs, it takes samples of the signal and makes conversions from the analog values to digital values. These values are used to perform a digital filtering that sends an improved signal to the microcontroller through the I<sup>2</sup>C bus. The DSC also calculates heart rate by itself and sends the value to the MCU.

As mentioned before, the DSC also gives back a PWM signal to the circuit to establish a baseline on the electrocardiogram.

An advantage of this DSC is that, despite the fact that it has been factory programmed for digital filtering, it is possible to reprogram it with the external JTAG-ONCE interface, using the connector embedded in the MED-EKG board; this way, users can program their own applications.

It is possible to avoid using the DSC, since the ARM cortex M4 (Kinetis K50) and ColdFire V1 (MCF51MM) cores can execute multiply-accumulate (MAC) DSP instructions to perform the digital filtering internally. The HCS08 core is capable of filtering the signal even though it doesn't have the MAC feature, but with a loss in performance. Besides, the peripherals in the microcontroller modules can obtain the different signals and achieve both the conversion to digital and the computation of heart rate, as well as the offset control.

## 4 Software architecture

This section describes the software functions most relevant for obtaining a valid heart rate and maintaining the signal in a stable operation baseline. It also explains some of the routines related to the ECG demo. A notable feature of the software is that it is conformed using state machines, which offers more efficiency by emulating parallelism.

### NOTE

The respective software for TWR-K53N512, TWR-MCF51MM, and TWR-S08MM128 is available on the Freescale website along with this application note.

### 4.1 Freescale USB stack

The microcontroller communicates with the host PC through a USB interface. Freescale offers a solution to implement medical applications and easily connect medical devices to the PC: Freescale's USB stack with personal healthcare device class (PHDC), which is a portable and easy-to-use source code designed for many applications that require interconnection with a host computer. The USB stack makes it possible for developers to focus only on their applications without having to worry about USB protocol. In this case, the USB device acts like a communication device class (CDC).

The graphical user interface (GUI) installed in the host computer controls the actions of the MED-EKG demo with a series of data packet transactions. Basically, there are three types of packets:

- REQ packet: The host sends a REQUEST packet either to start or to stop a measurement.
- CFM packet: After the device receives a REQ packet, a CONFIRMATION packet is sent to the host in order to notify that the command is valid or that there was an error.
- IND packet: Once the buffer of the ECG with the data to be sent is full, the microcontroller sends an INDICATION packet and the data as well.

Figure 15 is a diagram showing the basic functioning of the USB protocol, and a more detailed explanation can be found in the appendix B, at the end of this document.

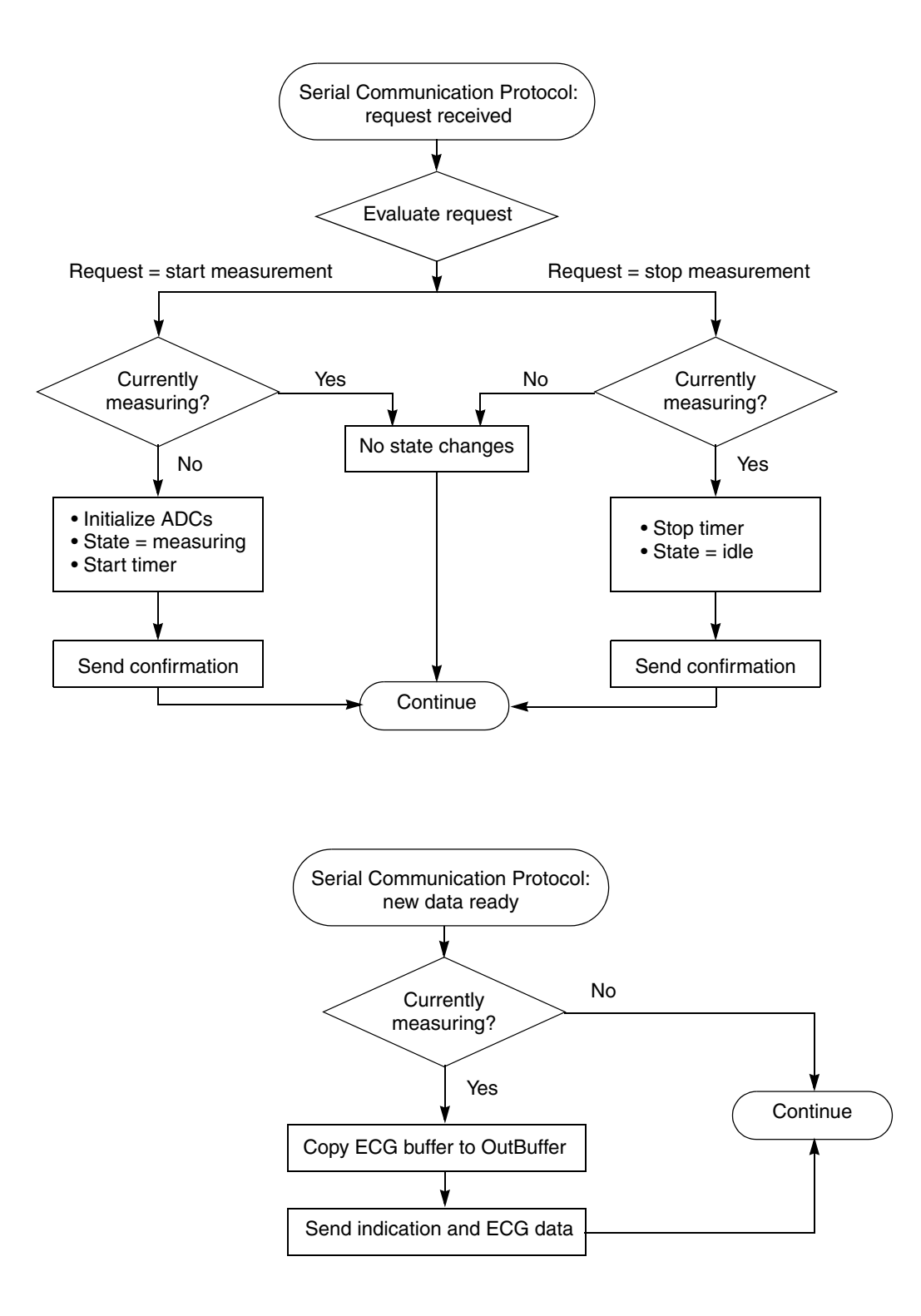

Figure 15. Communication with host PC

### 4.2 State machines

The software for the MED-EKG includes the functionality of state machines. These state machines provide the demo with some kind of "memory," meaning that the device can switch from one task to another, remembering the "state" it was in before the change, or the "next state" to be taken up. This type of execution emulates parallelism and ensures that the process follows a well-defined sequence of steps, or "states." It is this state machine functionality that allows the device to send data packets, for example, while measurement is underway. Figure 16 presents the concept of state machines in a graphical format.

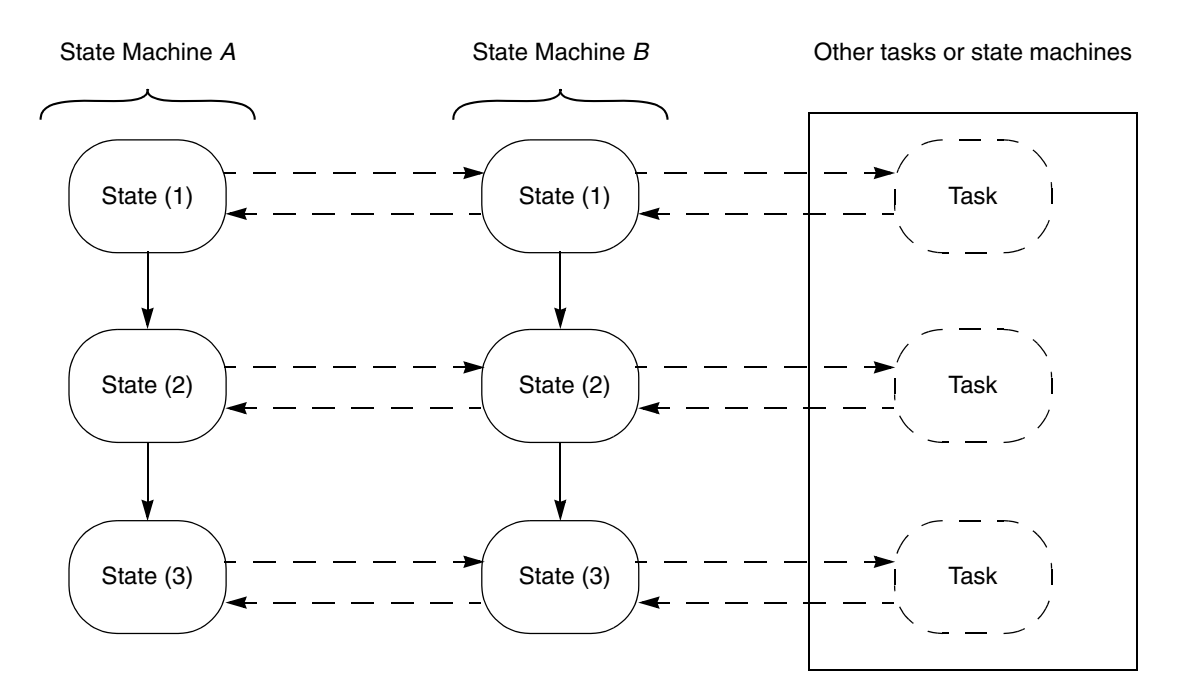

Figure 16. State machine outline

### 4.3 Timer configuration and functioning

The MED-EKG demo uses the timer module to generate interrupts each millisecond. One sample of the electrocardiogram signal is taken every 2 milliseconds, meaning that two periods of the timer have to pass between successive samples.

The timer has to be forced to generate interrupts each millisecond depending on the bus clock frequency.

Figure 17 contains a flow chart explaining the basic functioning of the timer.

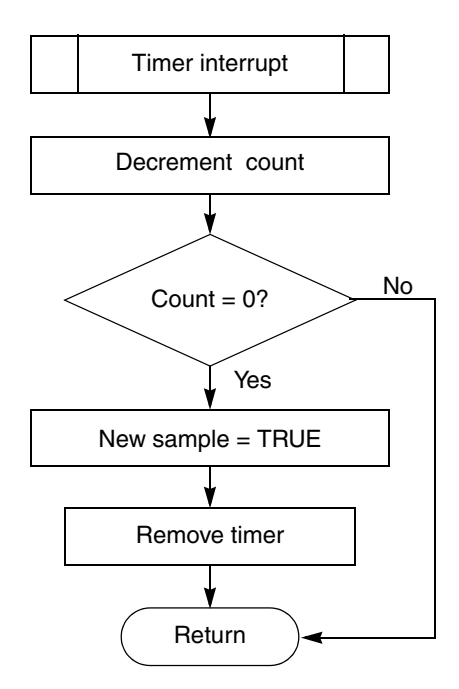

Figure 17. Timer events flow chart

With each interrupt generated by the timer, the interrupt routine verifies whether or not the count is over in order to indicate that a new sample of the ECG signal can be taken. When the count is zero, the timer is deactivated until the software starts it again.

### 4.4 ECG initialization

This part of the software is used to initialize the peripherals of the microcontroller used in the MED-EKG demo. The flow chart for this stage is shown in Figure 18.

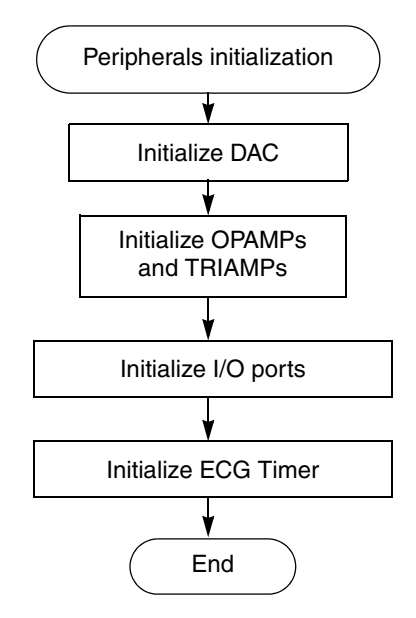

Figure 18. ECG initialization flow chart

### 4.5 Measurement and conditioning

The software described in this section is the most important of the project because it handles the ECG signal data and calculates the heart rate as well. All this information is sent, afterwards, to a host device using the Freescale USB stack. This block also controls the offset voltage provided by the microcontroller's DAC—which sets a base level for the ECG signal—and the gain for one of the internal OPAMPs.

### 4.5.1 State measuring

The principal function performed by the system consists of the process depicted in Figure 19. It is one of the possible states in the state machine and its name is "StateMeasuring." This function is called after a request from the host device to start ECG measurement. As the flow chart below shows, execution departs from the function through the blocks labeled "Return." The purpose of this is to perform some tasks related to USB communication while waiting for another lapse to sample the signal. It is a periodic routine; therefore, the system always comes back to it while the host device does not send a request for abortion.

The basic algorithm consists of the following:

- While the current state is *"State Measuring,"* the software waits for the timer interrupt routine to indicate when a new sample of the signal must be taken.
- Once the time for a new sample has passed, the microcontroller performs two analog-to-digital conversions; one of them is merely to adjust the baseline and the other is the ECG signal itself.
- The software calls a routine that handles the baseline adjustment. That routine is *"PerformControlAlgorithm."*
- The successive samples are compared, in order to detect when a big variation occurs, by checking the difference between samples against a predefined threshold.
- Heart rate is calculated with each new pulse detected in the base of a counter incremented with each sample taken between successive peaks. This value is called *Real Time Heart Rate* because it is obtained immediately after the occurrence of a new pulse.
- The function "*CalculateHeartRateMedian*" is called to obtain a more reliable heart rate—one that considers not only the last value but the previous ones as well.
- The heart rate calculated in the last step is stored in a buffer. When the buffer is full, the data is sent to the PC via the communication protocol.

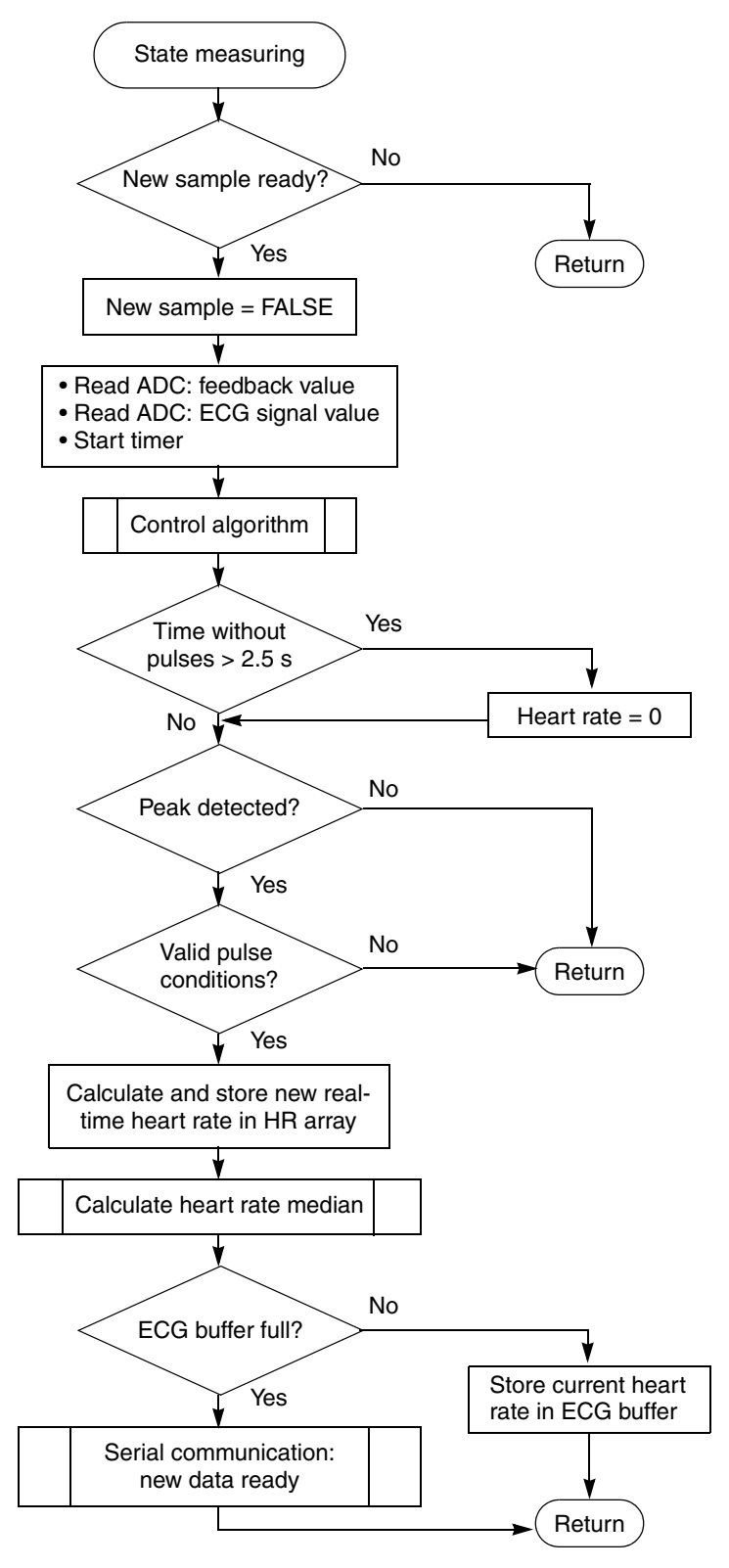

Figure 19. Measurement flow chart

### 4.5.2 Baseline acquisition

In order to provide a feedback signal and set a base level so the MED-EKG demo signal is stable on the screen of the GUI, the microcontroller first has to obtain the current approximate offset of the signal. To do this, the software performs an averaging algorithm that takes a certain number of samples (in this case 15), orders them, and obtains the median of the data. Afterwards, the microcontroller decides between keeping the signal on the same level or modifying the voltage delivered to the MED-EKG board through the DAC output. Such process correspond to the function "*PerformControlAlgorithm*" and can be observed in Figure 20.

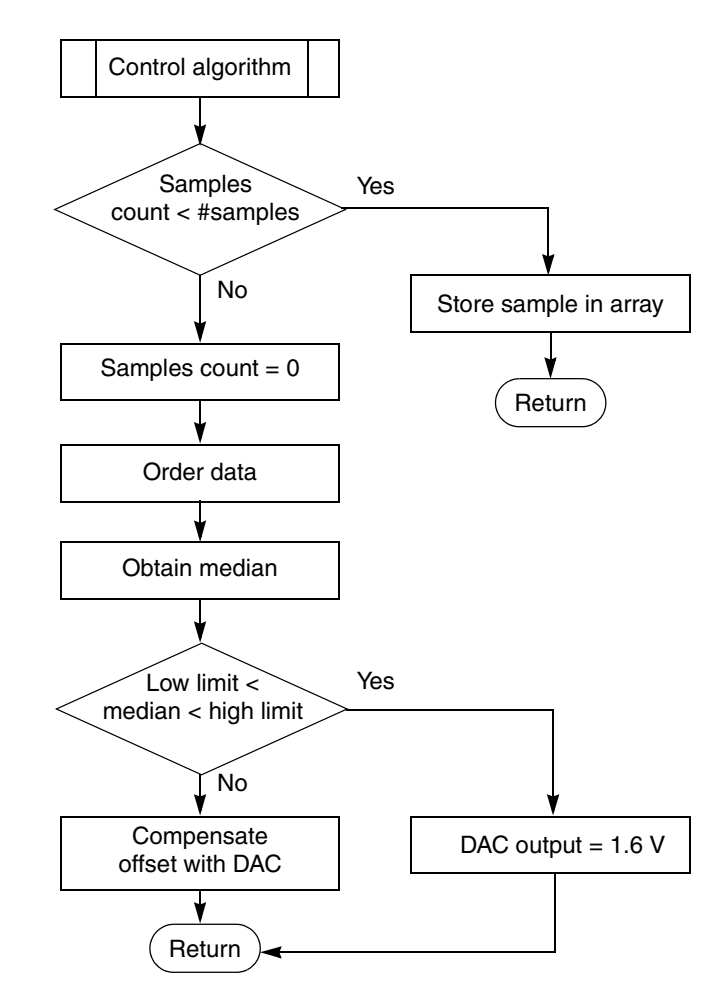

Figure 20. Baseline control flowchart

Below is a brief explanation of the algorithm:

- Each sample of the baseline signal is stored in an array.
- Once the determined quantity of samples have been stored in the array, the software orders the values within the same array in ascending order and obtains the middle, or median, value.
- The median of the values is compared with several ranges to determine whether or not it is necessary to change the feedback voltage and how much to change it.

### 4.5.3 Heart rate

It was already mentioned in Section 4.5.1, "State measuring," that heart rate is calculated with each sample of the ECG signal. That value corresponds to a real time heart rate, but it is not reliable because eventually some pulses take less or more time to occur, and the measurement could change drastically. For this reason, several successive heart rate indicators are averaged to obtain a more approximate value. The algorithm is similar to the one used to obtain the baseline, but in this case the heart rate median is updated every 4 peaks, although the last 18 pulses are considered. The algorithm corresponds to the software routine called "*CalculateHeartRateMedian*," whose flow chart is in the Figure 21.

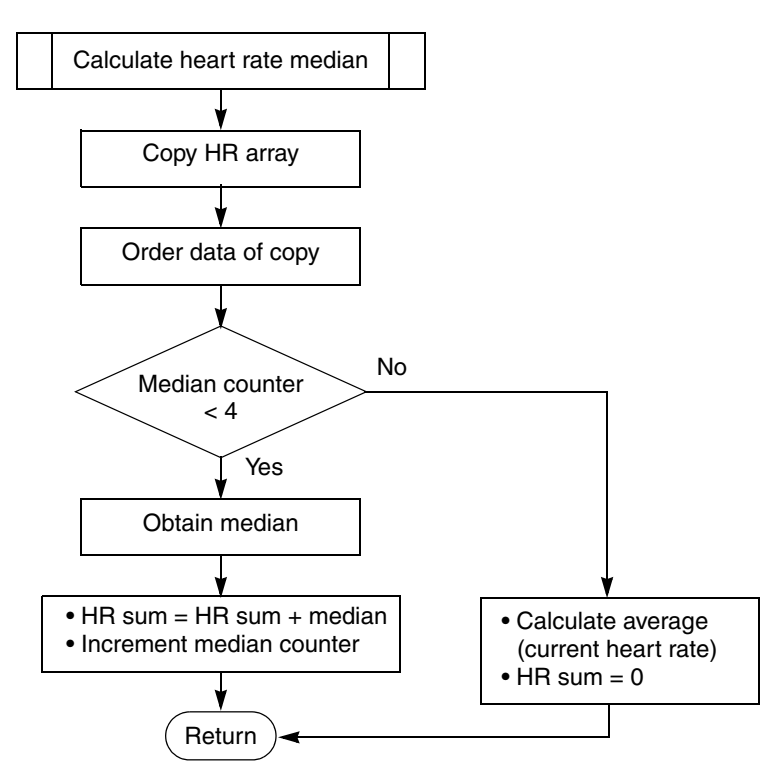

Figure 21. Heart rate flowchart

### 4.5.4 Gain control

The gain control algorithm allows the user to modify the amplitude of the signal shown on the GUI by pressing a pair of buttons featured in the tower board for each microcontroller. This action consists of changing the gain for one of the internal OPAMPs of the microcontroller. With these buttons, it is possible either to increase or decrease the gain of the operational amplifier so that the ECG signal is at a more convenient level. Software dedicated to this function consists simply in polling the signals coming from the buttons and changing the gain of the OPAMP with the appropriate register.

The following flowchart (Figure 22) depicts the gain control.

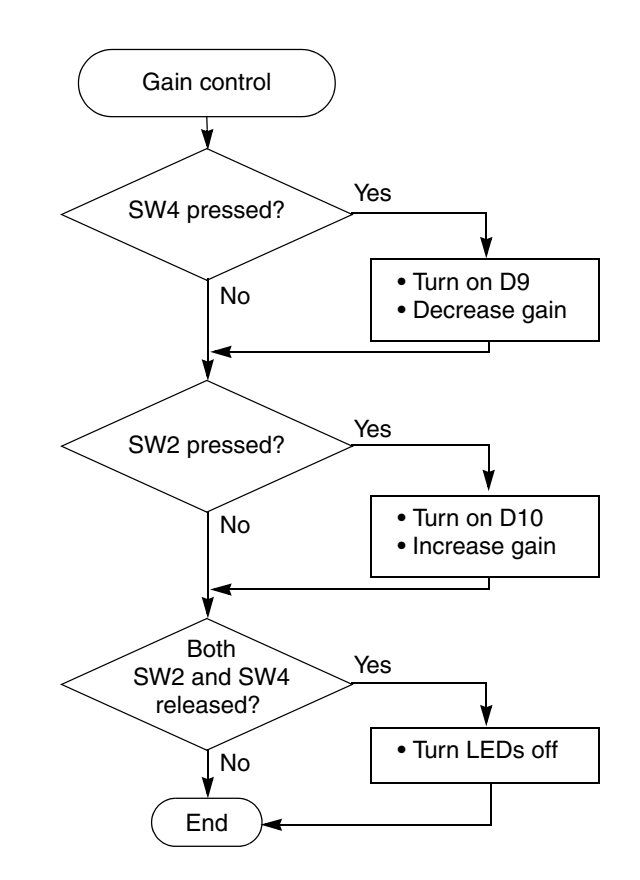

Figure 22. Gain control flowchart

The microcontroller is continuously checking for the state of the buttons, since it is part of an infinite loop, so the gain is updated at any time when the user presses one of the buttons.

### 4.5.5 Automatic gain algorithm

Automatic gain control (AGC) is an alternative to the buttons mentioned in Section 4.5.4, "Gain control." The algorithm consists of checking the amplitude of the ECG signal constantly to change the gain of the internal amplifier in real time if necessary. This offers a convenient alternative to pushing a button to maintain the signal between appropriate levels.

The basic algorithm consists of the following:

- There is a counter in the software that is incremented each time a sample of the ECG signal is taken. This counter serves to maintain a register of the time elapsed.
- If we consider a minimum heart rate of 40 bpm, a pulse should occur at least every 1.5 seconds. A window time of 1.2 seconds (50 bpm) is acceptable to detect a heartbeat since heart rate is generally higher than 40 bpm.
- Within the time window, we look for the lowest and highest sample of the ECG signal by constantly updating two registers that contain the current minimum and maximum values. Once the time window is over, the difference between those values determines the maximum peak-to-peak amplitude of the signal during that period.

• The software checks if the amplitude value is between the proper ranges; if it is not, the gain of the internal amplifier is changed either to increase or decrease it.

Figure 23 is a graphical representation of this algorithm.

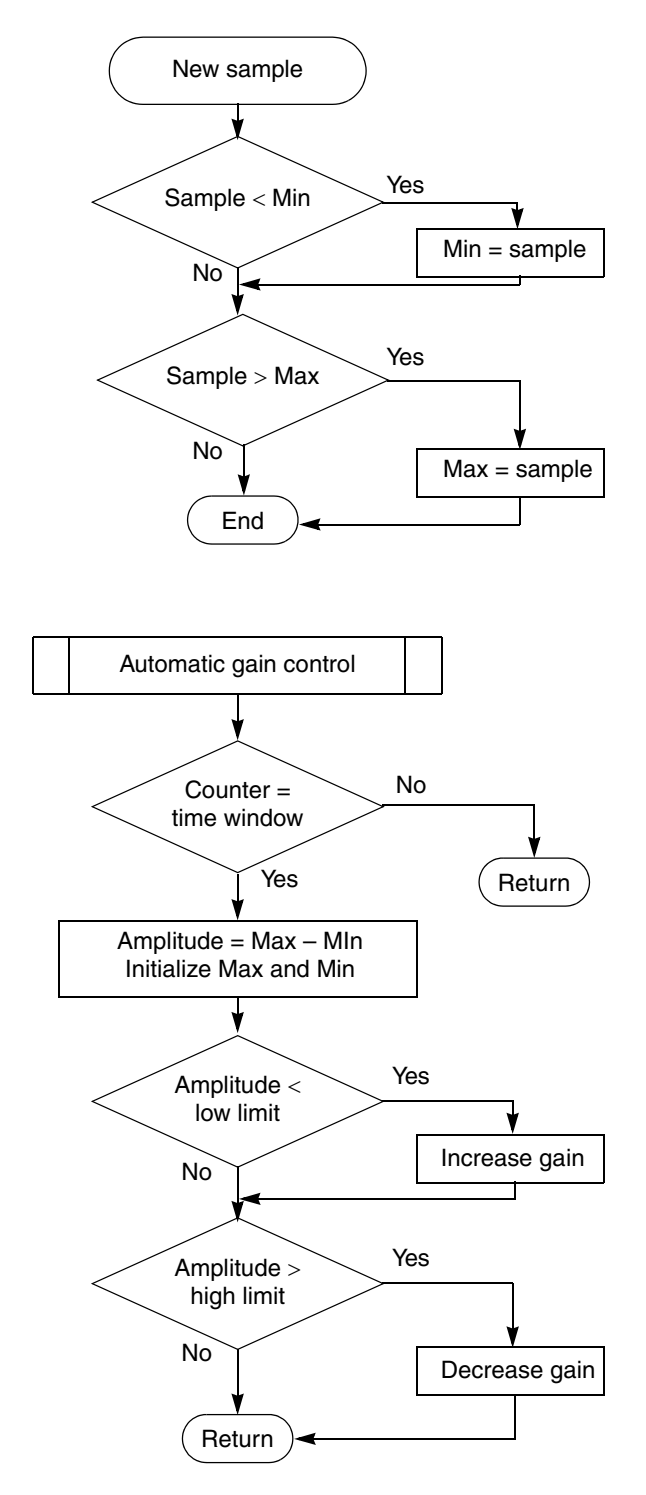

Figure 23. Automatic gain control flow chart

So far, this application note has analyzed the general implementation and functioning of the MED-EKG demo with the advantages of Freescale MCUs. This section explains how to use the demo with the help of the graphical user interface (GUI). You can find the MED-EKG GUI in the same folder as the software from Freescale's website.

Previous sections have mentioned that the GUI communicates with the microcontroller via USB port, using the Freescale USB stack, which performs an algorithm that creates a virtual serial port to send and receive data. For further reference and information about Freescale USB stack with PHDC please visit www.freescale.com.

### 5.1 Hardware settings and connections

The contents of this section are intended as a guide in the implementation and operation of the MED-EKG demo. Instructions are provided for both the Kinetis K50 and Flexis MM tower modules.

### 5.1.1 MED-EKG demo with Kinetis K50

The following steps have to be completed in order to run the MED-EKG demo in the TWR-K53:

- 1. Download the software for the demo from the website. It comes with the GUI and a jumper setting file. Install the GUI on your computer.
- 2. Download the IAR Embedded Workbench<sup>®</sup> from the IAR Systems<sup>®</sup> website (<u>www.iar.com</u>). The Kinetis demo software was developed using this platform. Install it on your computer.
- 3. Assemble the tower system with the elevators, TWR-SER, TWR-K53, and the MED-EKG analog front end. Be sure to match the primary and secondary sides of the microcontroller board with the respective elevators.

(Refer to the jumper setting file to configure the necessary jumpers).

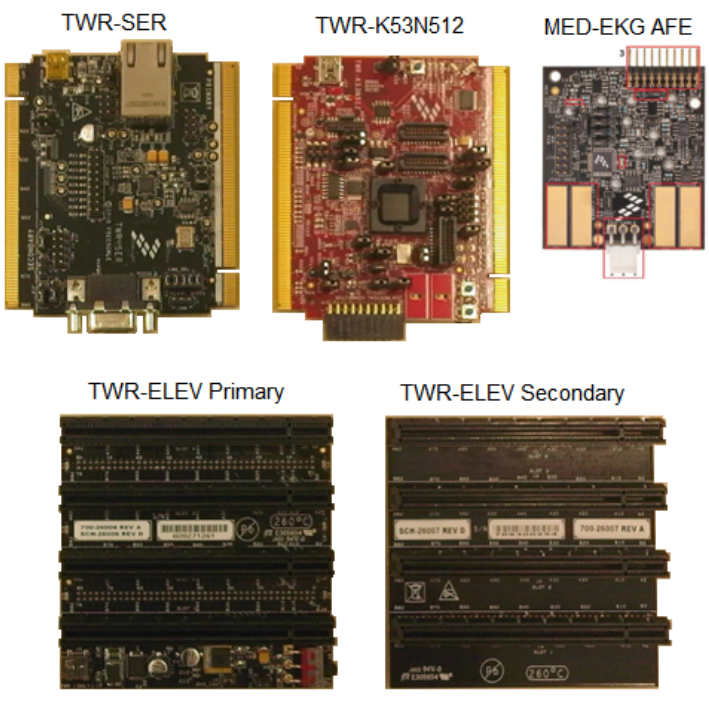

Figure 24. Parts of the tower to be assembled

- 4. Open the IAR system and search for the project in the software folder. The name is USB\_CDC.eww.
- 5. Connect the microcontroller board to the computer using a USB cable. The computer must recognize the Open Source BDM debug port. Install the driver for the OSBDM in the IAR folder.
- 6. Verify that the selected debugger is "PE micro" in the project options panel (Project/Options/Debugger) as shown in Figure 25.

| Options for node "US                                                                                                    | B_CDC"                                                                                                    |
|----------------------------------------------------------------------------------------------------|----------------------------------------------------------------------------------------------------|
| Category:<br>General Options<br>C/C++ Compiler<br>Assembler<br>Output Converter<br>Output Converter<br>Output Converter<br>Output Converter<br>Output Converter<br>Output Converter<br>Output Converter<br>Output Converter<br>Output Converter<br>Simulator<br>Angel<br>GDB Server<br>IAR ROM-monitor<br>J-Link/J-Trace<br>TI Stellaris FTDI<br>Macraigor<br>PE micro<br>RDI<br>ST-LINK<br>Third-Party Driver | B_CDC*  Factory Settings    Debugger selection  Factory Settings    Driver  Plain to    PE micro  Inain    Setup macros  Use macro file(s)    Devige description file  Override default    STOOLKIT_DIRS\CONFIG\debugger\Freescale\iok40xxx.ddf |
|                                                                                                    | OK Cancel                                                                                                    |

Figure 25. Selecting appropriate debugger

7. To load the microcontroller with the project, click on the "*Download and debug*" icon. The IAR screen of Figure 26 shows the location of the icon.

| 🔀 IAR Embedded Workbench IDE             |      |                             |  |  |  |  |
|------------------------------------------|------|-----------------------------|--|--|--|--|
| File Edit View Project Tools Window Help |      |                             |  |  |  |  |
| D 🛱 🖬 🗿 🚑 👗 🖻 💼 🗠 🗠                      |      | 🚽 🗸 🍾 🗽 🗵 🗈 🥐 🖨 🔐 🛤 👯 🖉 🕭 🕢 |  |  |  |  |
| Workspace                                | ×    |                             |  |  |  |  |
| Flash Debug K40                          | *    |                             |  |  |  |  |
| Files                                    | 82 B |                             |  |  |  |  |
| 🗉 🗇 USB_CDC - Flash Debug K40 *          | ¥    | Download and debug          |  |  |  |  |
| 🗕 🛏 🗀 app                                |      |                             |  |  |  |  |
| 🚽 🛏 🗀 class                              |      |                             |  |  |  |  |
| Here Here Here Here Here Here Here Here  |      |                             |  |  |  |  |
| H H H H H H H H H H H H H H H H H H H    |      |                             |  |  |  |  |
| APP Project                              |      |                             |  |  |  |  |
| Drivers Tolders                          |      |                             |  |  |  |  |
|                                          |      |                             |  |  |  |  |
| 🗕 🖃 🗀 startup                            |      |                             |  |  |  |  |
| 🛛 🛏 🖹 readme.txt                         |      |                             |  |  |  |  |
| 🛛 🖵 🖸 Output                             |      |                             |  |  |  |  |

Figure 26. IAR screen

8. After programming the Kinetis K53, refer to Section 5.2, "Graphical user interface for the MED-EKG," for instructions on how to connect the electrodes and use the graphical interface.

### 5.1.2 MED-EKG demo with Flexis MM

The steps for the TWR-MCF51MM and the TWR-S08MM128 are listed below:

1. Download the software for the TWR-MCF51MM/TWR-S08MM128 from www.freescale.com, unzip the folder, and install the included GUI.

- 2. Ensure that the host computer has CodeWarrior v6.3 and the latest service pack for MCF51MM256 (if necessary). Otherwise, download and install them.
- 3. Connect the modules of the tower system (elevators, TWR-SER, TWR-MCF51MM256 or TWR-S08MM128, and the MED-EKG board). The primary and secondary elevators need to match the corresponding sides of the microcontroller board.

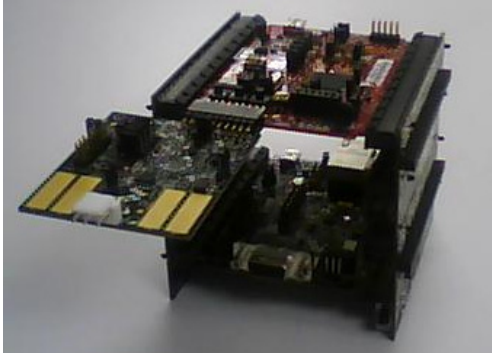

Figure 27. Tower system assembled for the MED-EKG demo

4. Using the USB ports, connect the serial and microcontroller modules from the tower system to the host computer. The first time you connect the tower to the PC, it will ask for the driver of the Open Source BDM. You can either choose the option "Install the software automatically" or specify the path to the driver, which is, by default: C:\Program Files\Freescale\CodeWarrior for Microcontrollers V6.3\Drivers\Osbdm-jm60.

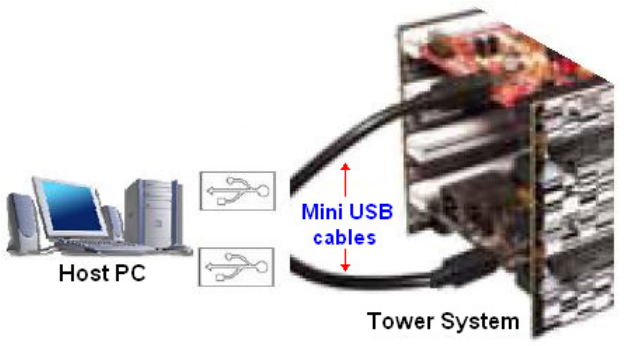

Figure 28. USB connections

5. Open CodeWarrior v6.3 and program the microcontroller with the "ECG for MCF51MM" or "ECG for S08MM" project, included in the compressed folder. Figure 29 shows an example of how to do this if you are using the TWR-MCF51MM. For the TWR-S08MM128, the target must be "HCS08 FSL Open Source BDM." Those options are placed in the left side of the CodeWarrior screen.

|             | Project's title                |                  |                                                                       |
|-------------|--------------------------------|------------------|-----------------------------------------------------------------------|
|             | Ecg for MCF51MM.mcp            |                  |                                                                       |
| [           | 1 CFV1 FSL Open Source BDM 🚽 : | 🛱 🗈 🖌 🌾 💺        |                                                                       |
|             | Files Link Order Targets       | 2                | 1- Make sure that the selected target is<br>"CEV1 ESL Open Source BDM |
|             | 🖌 File                         | Code Data 🕊 🚊    | or viri de open douice boin.                                          |
|             | C 🗆 📇 Sources                  | 15412 3344 • 🔳 🔺 | 2- Click on the "Debug" icon.                                         |
|             | 📲 tpm.c                        | 410 48 • 🔟       | ····· -····                                                           |
| Libraries - | 🛫 🚽 📲 main.c                   | 602 13 • 🔳       |                                                                       |
|             | 📄 🖶 🤤 app                      | 5876 1185 • 🔳 🛛  |                                                                       |
|             | I ⊡ 🚍 Med-EKG                  | 5244 856 • 🔟 📔   |                                                                       |

Figure 29. CodeWarrior programming interface

6. When the microcontroller has been programmed, refer to Section 5.2, "Graphical user interface for the MED-EKG," for instructions about the connection of the electrodes and the graphical user interface.

### 5.2 Graphical user interface for the MED-EKG

The heart signal can be monitored using the MED-EKG GUI, which shows both the signal through time and the heart rate of the person. The GUI is shown in Figure 31, with an example of the signal displayed when the demo is running.

Follow the steps below to perform ECG measurement:

1. Once the microcontroller is programmed and the TWR-SER module is connected to the computer via USB, the next step is to connect the electrodes. Figure 30 is an example of the correct way to do this. In this case, we use the Welch Allyn<sup>®</sup> ECG Lead Wires, although it is possible to use the embedded electrodes or build your own leads, as mentioned before.

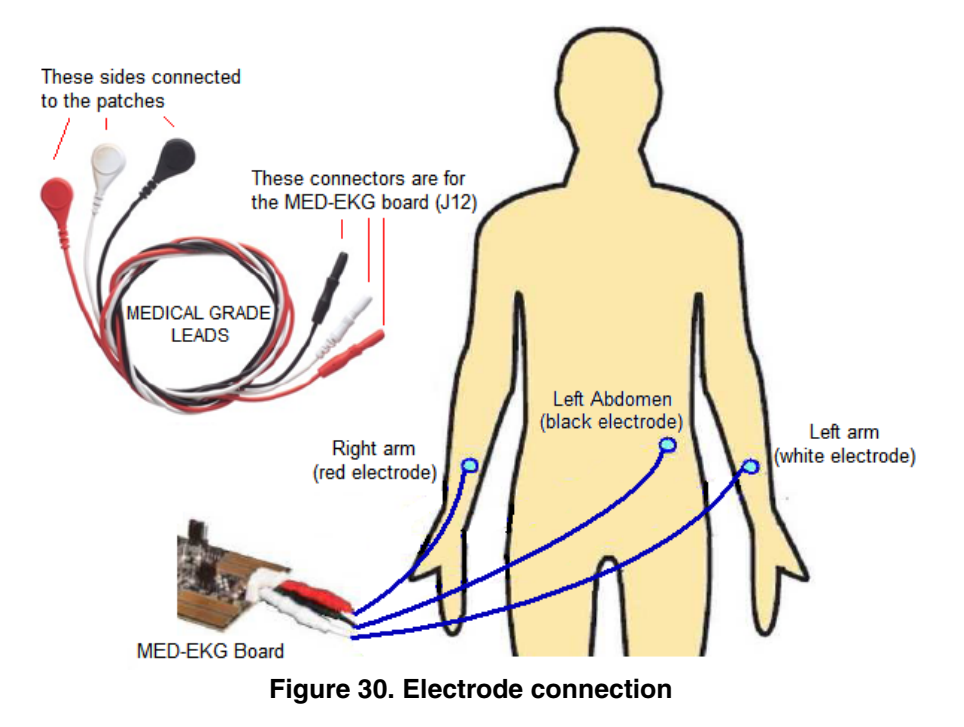

- 2. Press the reset button on the microcontroller board. When the demo is used for the first time, you have to install the driver for the USB CDC Virtual COM. The default path for the driver is: c:\Program Files\Freescale\MED-EKG\Driver\.
- 3. Go to the device manager in Windows and search for the port assigned to the USB CDC Virtual COM. This port assignment is requested by the GUI.
- 4. Open the Graphical User Interface: Start > All programs > Freescale MED-EKG.
- 5. Select the appropriate COM port number from the list displayed in the menu located on the upper right side of the GUI.
- 6. Press the start button. The ECG signal will start being displayed. Wait for the signal to stabilize. You can see the electrocardiogram signal and the heart rate as well.

#### **Reference documents**

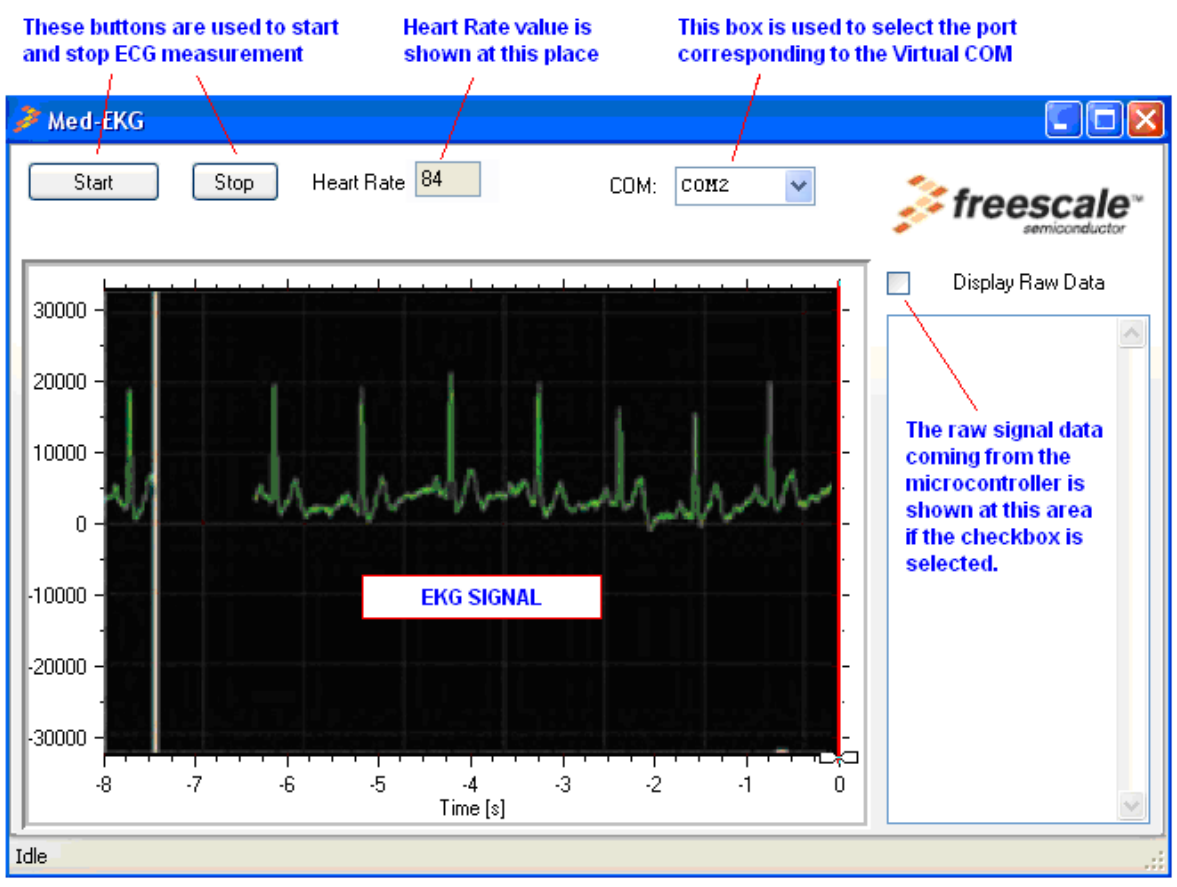

Figure 31. MED-EKG GUI

## 6 Reference documents

In addition to this application note, the following documents are available at www.freescale.com:

- Reference manuals and data sheets for Kinetis K53 (*K53P144M100SF2RM*, *K53P144M100SF2*), MCF51MM256 (*MCF51MM256RM*, *MCF51MM256*), and MC9S08MM128 (*MC9S08MM128RM*, *MC9S08MM128*).
- MED-EKG board User Manual (*MED-EKGUG*).
- Schematics of the Tower Modules and MED-EKG board.
- Quick Start Guides.
- USB Stack with PHDC User Guide (*MEDUSBUG*).

## Appendix A Comparison between Freescale microcontrollers

The demo described in this document has been implemented with three microcontrollers: the MCF51MM256, the MC9S08MM128, and the Kinetis K50. Table A-1 is a brief comparative analysis of those MCUs.

| Characteristic              | MC9S08MM128                                          | MCF51MM256                                                                         | Kinetis K50                                                                                                    |
|-----------------------------|------------------------------------------------------|------------------------------------------------------------------------------------|----------------------------------------------------------------------------------------------------|
| Core                        | HCS08 (8-bit)<br>48 MHz Core<br>24 MHz Bus           | ColdFire V1 with MAC<br>8–32 bit compatibility<br>50.33 MHz Core<br>25.165 MHz Bus | ARM Cortex-M4<br>with MAC DSP+SIMD<br>72 MHz or 100 MHz                                                                                                    |
| Flash / SRAM                | 128 KB Flash<br>12 KB RAM                            | 256 KB Flash<br>32 KB RAM                                                          | 64–512 KB Flash<br>64–128 KB RAM                                                                                                    |
| A/D converter               | 16-bit SAR ADC                                       | 16-bit SAR ADC                                                                     | 2 × 16-bit SAR ADC                                                                                                    |
| D/A converter               | 12-bit DAC                                           | 12-bit DAC                                                                         | 2 × 12-bit DAC                                                                                                    |
| Timers                      | 2 × 4 channel, TPM with<br>PWM                       | 2 × 4 channel, TPM with<br>PWM                                                     | 3 × 12 channel Timer                                                                                                    |
| Communication<br>Interfaces | 2 × SCI<br>2 × SPI<br>USB Device<br>I <sup>2</sup> C | 2 × SCI<br>2 × SPI<br>USB Device/Host/OTG<br>I <sup>2</sup> C<br>MiniFlexBus       | 6 x SCI<br>3 × SPI<br>USB OTG<br>Ethernet<br>Secure Digital Host Controller<br>(SDHC)<br>FlexBus                                                             |
| Other                       | PRACMP<br>2 × OPAMP<br>2 × TRIAMP                    | PRACMP<br>2 × OPAMP<br>2 × TRIAMP                                                  | 3 × ACMP<br>2 × OPAMP<br>2 × TRIAMP<br>2 × Programmable Gain<br>Amplifier (PGA)<br>Random Number Generator<br>(RNG)<br>LCD Driver<br>Touch Sensing Interface |

Table A-1. Freescale MCU comparison

## Appendix B Communication protocol

The application communicates with the GUI on the PC using the Freescale USB Stack with PHDC, with the device acting as a communication device class (CDC). The device communicates via a serial interface similar to the RS232 communications standard but emulating a virtual COM port.

Once the device has been connected and a proper driver has been installed, the PC will recognize it as a Virtual COM Port and it will be accessible, for example using HyperTerminal. Communication is established using the following parameters.

Bits per second: 115200

Data bits: 8

Parity: None

Stop Bits: 1

Flow Control: None

Communication starts when the host (PC) sends a request packet indicating to the device the action to perform. The device then responds with a confirmation packet indicating to the host that the command has been received. At this point, the host must be prepared to receive data packets from the device and show the data received on the GUI. Communication finishes when the host sends a request packet indicating that the device should stop. The following block diagram describes the data flow.

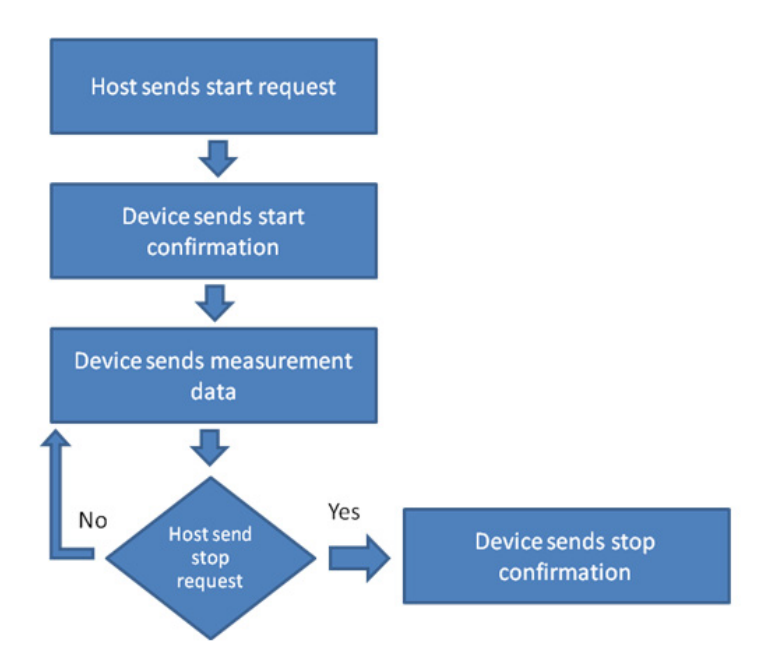

Figure B-1. Communication protocol data flow

Packets sent between host and device have a specific structure. Each packet is divided into four main parts: packet type, command opcode, data length, and the data itself. The image below shows the packet structure.

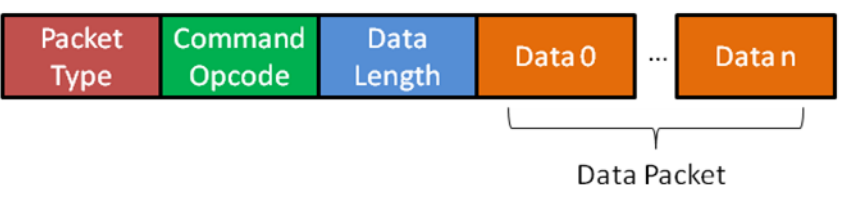

Figure B-2. Packet structure

### Packet Type

The packet type byte defines the kind of packet to be sent. There are three kinds of packets that can be sent between host and device.

**REQ packet:** This is a request packet. This kind of packet is used by the host to request the device to perform some action, such as starting or stopping a measurement. A REQ packet is usually composed of 2 bytes: packet type and command opcode. Data length and data packet bytes are not required.

**CFM packet:** This is a confirmation packet. This kind of packet is used by the device to confirm to the host that a command has been received. It sends a response indicating whether the command is accepted or if the device is busy.

**IND packet:** This is an indication packet. This kind of packet is used to indicate to the host that an event has occurred in the device and data needs to be sent. This is used, for example, when the device has a new set of data to be sent to the GUI.

The following table shows the respective HEX codes for each packet type.

| Packet Type | HEX Code |
|-------------|----------|
| REQ         | 0x52     |
| CFM         | 0x43     |
| IND         | 0x69     |

#### **Command Opcode**

The command opcode byte indicates the action to be performed for a REQ packet and the kind of confirmation or indication in case of CFM and IND packet types, respectively. There are different opcodes for each packet type. The following table shows the different opcodes.

#### NOTE

Software related with this application note does not respond to all of these commands.

#### **Communication protocol**

| Opcode                                 | REQ | CFM | IND | Opcode<br>(Hex) |
|----------------------------------------|-----|-----|-----|-----------------|
| Glucose Meter                          |     |     |     |                 |
| GLU_START_MEASUREMENT                  | Х   | Х   |     | 0x00            |
| GLU_ABORT_MEASUREMENT                  | Х   | Х   |     | 0x01            |
| GLU_START_CALIBRATION                  | Х   | Х   |     | 0x02            |
| GLU_BLOOD_DETECTED                     |     |     | Х   | 0x03            |
| GLU_MEASUREMENT_COMPLETE_OK            |     |     | Х   | 0x04            |
| GLU_CALIBRATION_COMPLETE_OK            |     |     | Х   | 0x05            |
| Blood Pressure Meter                   |     |     |     |                 |
| BPM START MEASUREMENT                  | X   | X   |     | 0x06            |
| BPM ABORT MEASUREMENT                  | X   | X   |     | 0x07            |
|                                        |     | ~   | X   | 0x08            |
| BPM MEASUREMENT ERROR                  |     |     | X   | 0x09            |
| BPM_START_LEAK_TEST                    | Х   | Х   |     | 0x0A            |
| BPM_ABORT_LEAK_TEST                    | Х   | Х   |     | 0x0B            |
| BPM_LEAK_TEST_COMPLETE                 |     |     | Х   | 0x0C            |
| BPM_SEND_PRESSURE_VALUE_TO_PC          |     |     | Х   | 0x28            |
|                                        |     |     |     |                 |
| Electro Cardiograph Opcode             |     |     |     |                 |
| ECG_HEART_RATE_START_MEASUREMENT       | Х   | Х   |     | 0x0D            |
| ECG_HEART_RATE_ABORT_MEASUREMENT       | Х   | Х   |     | 0x0E            |
| ECG_HEART_RATE_MEASUREMENT_COMPLETE_OK |     |     | Х   | 0x0F            |
| ECG_HEART_RATE_MEASUREMENT_ERROR       |     |     | Х   | 0x10            |
| ECG_DIAGNOSTIC_MODE_START_MEASUREMENT  | Х   | Х   |     | 0x12            |
| ECG_DIAGNOSTIC_MODE_STOP_MEASUREMENT   | Х   | Х   |     | 0x13            |
| ECG_DIAGNOSTIC_MODE_NEW_DATA_READY     |     |     | Х   | 0x14            |
|                                        |     |     |     |                 |
| Thermometer                            |     |     |     |                 |
| TMP_READ_TEMEPRATURE                   | Х   | Х   |     | 0x15            |
| Height scale                           |     |     |     |                 |
| HGT_READ_HEIGHT                        | Х   | Х   |     | 0x16            |
| Weight scale                           |     |     |     |                 |
| WGT_READ_WEIGHT                        | Х   | Х   |     | 0x17            |
| Spirometer                             |     |     |     |                 |

| Opcode                               | REQ | CFM | IND | Opcode<br>(Hex) |
|--------------------------------------|-----|-----|-----|-----------------|
| SPR_DIAGNOSTIC_MODE_START_MEASURMENT | Х   | Х   |     | 0x1C            |
| SPR_DIAGNOSTIC_MODE_STOP_MEASURMENT  | Х   | Х   |     | 0x1D            |
| SPR_DIAGNOSTIC_MODE_NEW_DATA_READY   |     |     | Х   | 0x1E            |
|                                      |     |     |     |                 |
| Pulse Oximetry                       |     |     |     |                 |
| POX_START_MEASURMENT                 | Х   | Х   |     | 0x21            |
| POX_ABORT_MEASURMENT                 | Х   | Х   |     | 0x22            |
| POX_MEASURMENT_COMPLETE_OK           |     |     | Х   | 0x23            |
| POX_MEASURMENT_ERROR                 |     |     | Х   | 0x24            |
| POX_DIAGNOSTIC_MODE_START_MEASURMENT | Х   | Х   |     | 0x25            |
| POX_DIAGNOSTIC_MODE _STOP_MEASURMENT | Х   | Х   |     | 0x26            |
| POX_DIAGNOSTIC_MODE_NEW_DATA_READY   |     |     | Х   | 0x27            |
|                                      |     |     |     | 0x21            |
| System commands                      |     |     |     |                 |
| SYS_CHECK_DEVICE_CONNECTION          | Х   | Х   |     | 0x29            |
| SYS_RESTART_SYSTEM                   | Х   |     |     | 0x2A            |

#### Data Length and Data String

The data length and data string bytes are the data quantity count and the data itself. In other words the data length byte represents the number of bytes contained in the data string. The data string is the information to be sent, just the data; therefore, the data length byte must not count the packet type byte, the command opcode byte, or itself.

#### **Functional Description**

Communication starts when the host sends a REQ packet indicating that the device should start a new measurement. The host must send a REQ packet type to start transactions (Figure B-3).

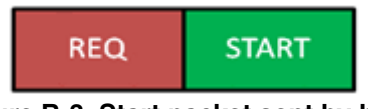

Figure B-3. Start packet sent by host

The start opcode can be any opcode related with start a measurement. For example, if we wanted to start ECG in diagnostic mode, the data packet will look like Figure B-4.

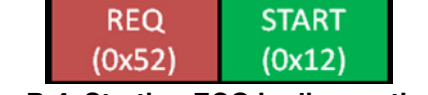

Figure B-4. Starting ECG in diagnostic mode

#### **Communication protocol**

0x52 is the HEX code for a REQ packet type; 0x12 corresponds to

ECG\_DIAGNOSTIC\_MODE\_START\_MEASUREMENT. After sending the REQ packet, a CFM packet must be received indicating the status of the device. The received packet must look like Figure B-5.

Figure B-5. Confirmation packet structure

The error byte will indicate the device status. The table below shows the possible error codes.

| Error          | HEX Code |
|----------------|----------|
| ОК             | 0x00     |
| BUSY           | 0x01     |
| INVALID OPCODE | 0x02     |

If the error byte received corresponds to OK, the device will start sending data as soon as a new data packet is ready. If a BUSY error is received, the host must try to communicate later. If error received is INVALID OPCODE, data sent and transmission lines must be checked.

If a CFM packet with an OK error has been received, the device will start sending information related to the requested measurement. This is performed using indication packets (IND). The indication packet structure is shown in Figure B-6.

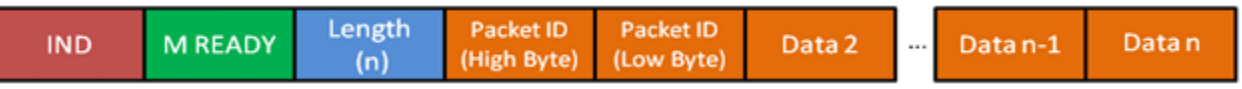

Figure B-6. Indication packet structure

The first byte contains the respective HEX code for an indication packet type. The second byte contains the opcode for the kind of indication. For example, if the device is sending an indication packet for ECG\_DIAGNOSTIC\_MODE\_NEW\_DATA\_READY, the HEX code read in this position will be 0X14 since this is the indication opcode for a new set of data from ECG diagnostic mode. The next byte is the length, which indicates the quantity of data to be sent.

The first couple of bytes after the length byte are the packet ID bytes. The packet ID is a 16-bit data divided into 2 bytes to be sent. It contains the number of packets to be sent. The packet ID number of a data packet is the packet ID of the previous packet + 1. For example, if the packet ID of the previous packet sent was 0X0009, the packet ID of the next packet must be 0x000A. This allows the GUI to determine if a packet is missing.

The following data bytes are the data string; they contain the information of the requested measurement. Data quantity is determined by the data length byte and data is interpreted depending on the kind of measurement specified. For example, for MED-EKG demo, Data 2 to Data n-1 contains the data to be graphed. Each point on the graph is represented by a 16-bit signed number. This means that each of the 2 data bytes in the packet is one point in the graph. The first byte is the most significant part of the long (16 bits) and the second byte is the less significant part. The sign of the long data is set using one's complement. The last byte contains the heart rate measurement. This byte must be taken as it is an

unsigned char data that contains the number of beats per minute. Figure B-7 shows a typical MED-EKG demo indication packet.

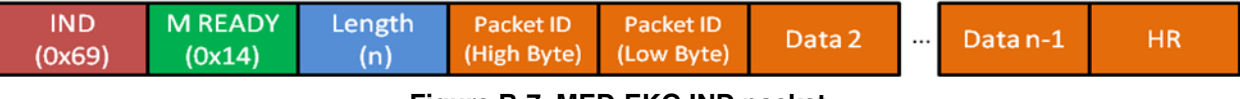

Figure B-7. MED-EKG IND packet

When a stop request is sent by the host, the device stops sending data and waits for a new start request command. Table B-8 shows the stop command structure.

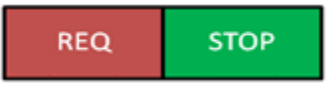

Figure B-8. Stop command structure

Immediately after this, the device must acknowledge with a CFM packet like the shown in Figure B-9.

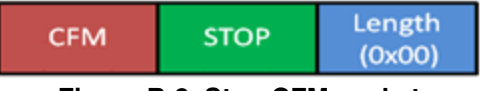

Figure B-9. Stop CFM packet

The CFM packet for stop does not require an error code; it only has to be received. If this packet has not been received, the request has been rejected or not taken and must be sent again in order to stop the measurements.

#### How to Reach Us:

Home Page: www.freescale.com

#### Web Support:

http://www.freescale.com/support

#### USA/Europe or Locations Not Listed:

Freescale Semiconductor, Inc. Technical Information Center, EL516 2100 East Elliot Road Tempe, Arizona 85284 +1-800-521-6274 or +1-480-768-2130 www.freescale.com/support

#### Europe, Middle East, and Africa:

Freescale Halbleiter Deutschland GmbH Technical Information Center Schatzbogen 7 81829 Muenchen, Germany +44 1296 380 456 (English) +46 8 52200080 (English) +49 89 92103 559 (German) +33 1 69 35 48 48 (French) www.freescale.com/support

#### Japan:

Freescale Semiconductor Japan Ltd. Headquarters ARCO Tower 15F 1-8-1, Shimo-Meguro, Meguro-ku, Tokyo 153-0064 Japan 0120 191014 or +81 3 5437 9125 support.japan@freescale.com

#### Asia/Pacific:

Freescale Semiconductor China Ltd. Exchange Building 23F No. 118 Jianguo Road Chaoyang District Beijing 100022 China +86 10 5879 8000 support.asia@freescale.com

For Literature Requests Only: Freescale Semiconductor Literature Distribution Center 1-800-441-2447 or 303-675-2140 Fax: 303-675-2150 LDCForFreescaleSemiconductor@hibbertgroup.com

Document Number: AN4323 Rev. 0 06/2011 Information in this document is provided solely to enable system and software implementers to use Freescale Semiconductor products. There are no express or implied copyright licenses granted hereunder to design or fabricate any integrated circuits or integrated circuits based on the information in this document.

Freescale Semiconductor reserves the right to make changes without further notice to any products herein. Freescale Semiconductor makes no warranty, representation or guarantee regarding the suitability of its products for any particular purpose, nor does Freescale Semiconductor assume any liability arising out of the application or use of any product or circuit, and specifically disclaims any and all liability, including without limitation consequential or incidental damages. "Typical" parameters that may be provided in Freescale Semiconductor data sheets and/or specifications can and do vary in different applications and actual performance may vary over time. All operating parameters, including "Typicals", must be validated for each customer application by customer's technical experts. Freescale Semiconductor does not convey any license under its patent rights nor the rights of others. Freescale Semiconductor products are not designed, intended, or authorized for use as components in systems intended for surgical implant into the body, or other applications intended to support or sustain life, or for any other application in which the failure of the Freescale Semiconductor product could create a situation where personal injury or death may occur. Should Buyer purchase or use Freescale Semiconductor products for any such unintended or unauthorized application, Buyer shall indemnify and hold Freescale Semiconductor and its officers, employees, subsidiaries, affiliates, and distributors harmless against all claims, costs, damages, and expenses, and reasonable attorney fees arising out of, directly or indirectly, any claim of personal injury or death associated with such unintended or unauthorized use, even if such claim alleges that Freescale Semiconductor was negligent regarding the design or manufacture of the part.

For information on Freescale's Environmental Products program, go to http://www.freescale.com/epp.

Freescale<sup>™</sup> and the Freescale logo are trademarks of Freescale Semiconductor, Inc. All other product or service names are the property of their respective owners. The Power Architecture and Power.org word marks and the Power and Power.org logos and related marks are trademarks and service marks licensed by Power.org. ARM<sup>®</sup> Cortex<sup>™</sup> M4 is the registered trademark of ARM Limited.

© Freescale Semiconductor, Inc. 2011. All rights reserved.

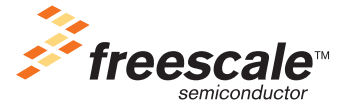